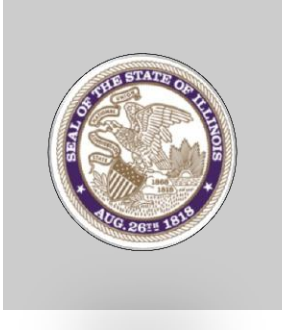

## ILLINOIS OFFICE OF THE COMPTROLLER Illinois Debt Recovery Offset Portal

# IDROP 2.3

## User Guide

ILLINOIS DEBT RECOVERY OFFSET PORTAL

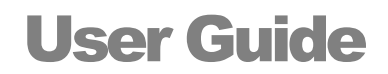

© Illinois Office of the Comptroller 325 West Adams Springfield, Illinois 62704

## **Table of Contents**

| etting Started                       |                                    | 1                                     |
|--------------------------------------|------------------------------------|---------------------------------------|
| <b>Registering for</b>               | IDROP                              | 1                                     |
| What IDROP Of                        | fers                               | 2                                     |
| Logging in to ID                     | ROP                                |                                       |
| To Access th                         | e System                           |                                       |
| To Login                             | -                                  |                                       |
| To Define Se                         | curity Question Responses          | 4                                     |
| Selecting an En                      | ity                                |                                       |
| To Select a D                        | ifferent Entity                    |                                       |
| Completing a Te                      | est Cycle                          | 6                                     |
| <b>Claiming Entity</b>               | Maintenance                        | 8                                     |
| Entity Detail                        | s View                             | 8                                     |
| Viewing                              | Iaiming Entity Details             |                                       |
| User Maintenar                       | ce                                 |                                       |
| User List                            |                                    |                                       |
| Viewing a                            | a List of Entity Users             | 10                                    |
| Understa                             | nding User Roles                   |                                       |
| Adding a                             | New User                           |                                       |
| User Details                         |                                    | 15                                    |
| Viewing                              | /our User Profile                  | 16                                    |
| Editing Y                            | our User Profile                   |                                       |
| To Deact                             | ivate a User Globally              |                                       |
| To Assoc                             | late a User to Additional Entities |                                       |
| To Remo                              | ve an Entity from a User           | 23                                    |
| To Autho<br>To Revok                 | e Submission Authority             |                                       |
| bt Claim Maint                       | enance                             |                                       |
| Searching fo                         | r a Claim                          | 20<br>20                              |
| Viewing (                            | laim Details                       | 30                                    |
| Adding Clain                         |                                    | ەر<br>21                              |
| Creating                             | a PreAdd Claim                     | 21                                    |
| Creating                             | an Add Claim                       | 36                                    |
| Resolving In                         | nort File Frrors                   |                                       |
| Viewing                              | Frors                              | ۰۰۰۰۰۰۰۰۰۰۰۰۰۰۰۰۰۰۰۰۰۰۰۰۰۰۰۰۰۰۰۰۰۰۰۰۰ |
| viewing i                            | the Error List                     |                                       |
| Exporting                            | 2 UTE FITOL TIST                   |                                       |
| Exporting<br>Changing Cla            | ims                                | лл                                    |
| Exportin<br>Changing Cla<br>To Modif | aims<br>v a Single Claim Record    |                                       |

| Deleting Claims                                                  |    |
|------------------------------------------------------------------|----|
| Deleting a Claim                                                 | 48 |
| Requesting a Refund (Local Claiming Entities Only)               | 48 |
| Deleting and/or Refunding a Claim (State Claiming Entities Only) | 50 |
| Submitting Claims                                                | 52 |
| Submitting Claims                                                | 53 |
| Submitting a Queue of Pending Claims                             | 53 |
| Submission History                                               |    |
| Viewing Submission History                                       | 55 |
| Viewing an Individual Transmittal File Detail                    | 56 |
| Viewing the ASCII Text File                                      | 56 |
| Viewing the Certification of Debt                                | 57 |
| Notifications                                                    | 58 |
| Types of Notifications                                           | 58 |
| Viewing Daily Offset Notifications                               | 58 |
| Viewing Consolidated Payment Notifications                       | 59 |
| APPENDICES                                                       | 60 |
| Excel File Layout                                                | 61 |
| Add File:                                                        | 61 |
| Add Excel Template Instructions                                  | 61 |
| PreAdd File Layout:                                              | 64 |
| PreAdd Excel Template Instructions                               | 64 |
| ASCII File Layouts                                               | 67 |
| PreAdd File                                                      | 67 |
| Add File                                                         | 69 |

## Chapter

## **Getting Started**

elcome to the Illinois Debt Recovery Offset Portal (IDROP). This portal will provide you with all of the tools necessary to enter, submit and manage debts filed for offset from State-issued payments through the Illinois Office of the Comptroller (IOC).

### **Registering for IDROP**

The first step in using IDROP is to inform IOC of your entity's Chief Officer and Entity Coordinator (see pg. 13 for definition of roles). These two roles will be charged with administering IDROP for your entity by managing user access privileges and granting file submission authority.

During the enrollment process, the Chief Officer and Entity Coordinator are identified on the IDROP User Authorization form (form 501i). This form must be signed by the Chief Officer and provided to your Program Manager or directly to the IOC office. Once received by IOC, these two users will be provided user accounts to IDROP. The Entity Coordinator can then add all additional users via the user maintenance features defined in *User Maintenance*, page 11. The Chief Officer, and only the Chief Officer, then must grant the authority to submit debt claims on the entity's behalf to specific users, as described in *To Authorize Submission of Claims*, page 24.

With these preliminary steps, you are ready to begin using the portal for management of your debt claims online.

## What IDROP Offers

IDROP offers comprehensive online management tools to claiming entities participating in IOC offset programs.

#### • Claim Management

Claiming entities can add, change, or delete debt claims filed with IOC. IDROP validates the debt claim details and then updates the Statewide Accounting Management System, known as SAMS. For more information see *Debt Claim Maintenance*, page 28.

#### • Current Claim Data

Debts on file with IOC can be viewed online by all entity users. This information will be updated **daily** by the Statewide Accounting Management System (SAMS), offering up-to-date details of any activities related to the claim. The match file, which is a downloadable file detailing all of your currently active claims, can now be retrieved daily. For more information, see *Viewing Claim Details*, page 30.

#### • Claims Search Features

The Search features of IDROP provide you with the power to search for individual claims by Debtor ID (TIN or a unique identifier), Debtor Name, Debt Confirmed Dates, Status, etc. In addition, the search feature provides basic ad hoc reporting capabilities, allowing you to identify a group of records and export that list to an Excel spreadsheet for further analysis. For more information see *Searching for a Claim*, page 29.

#### • Reporting

Notifications of activity pertaining to claims on file as well as summary reports are readily available in the Documents tab of your entity home page. For more information, see *Notifications*, page 58.

#### • Security

The IDROP portal provides several layers of security to guarantee that the data transmitted between you, the claiming entity, and IOC, is safe and secure. These measures include:

- Secure transfer protocols of the various incoming and outgoing files containing the debt claims,
- Grant-only access privileges and comprehensive user administration features,
- o Password encryption and validation rules,
- Integration of registration and authentication measures at login.

For more information see User Maintenance, page 10.

## Logging in to IDROP

You will be notified by email that you have been granted access to the IDROP system. This notification includes instructions and a link to access the interface.

#### **To Access the System**

1. Access the portal at <u>https://idrop.ioc.state.il.us/</u>. The Welcome page appears:

| STATE OF ILLINOIS<br>COMPTROLLER<br>JUDY BAAR TOPINKA  | covery Offset Portal          |
|--------------------------------------------------------|-------------------------------|
| Velcome!<br>o the Illinois Debt Recovery Offset Portal | LOG IN<br>Email<br>your email |
|                                                        | Password<br>your password     |

#### To Login

- 1. Enter your assigned log in name (which should be the email under which you are registered).
- 2. Enter the default password provided to you in your IDROP notification.
- 3. Click **Login**. If this is your first login attempt, the system will require that you reset the password. Note the following rules apply to creating a password:
  - Minimum of 6 characters
  - At least 1 upper case
  - At least 1 lower case
  - At least 1 number
  - At least 1 special character

| New Password | Must have at least:<br>6 characters<br>1 numbers<br>1 upper case characters<br>1 upper case characters |
|--------------|----------------------------------------------------------------------------------------------------|
|              | <ul> <li>1 symbols</li> </ul>                                                                          |

#### **To Define Security Question Responses**

When you first access the IDROP system, you will be prompted to provide responses to a three security questions. These responses will be used for authentication purposes should you, or anyone else, attempt to access your account from a different computer. Note that after you have established these responses, you can revisit them on the Entity Profile page described on page 16. This is a one-time setup process. These questions will not reappear unless you attempt a login from a different computer.

| Set Up Y   | our Security Questions |   | Captured IP Address: 10.20.140.69 |
|------------|------------------------|---|-----------------------------------|
| Question 1 | select a question      | ~ |                                   |
|            |                        |   | Sign In                           |
|            |                        |   |                                   |

After responding to these questions with your initial login, and in subsequent logins from a different computer, you must then verify the content of a real user verification image, demonstrated below. This ensures that an attempt to access the system is not being made by automated software.

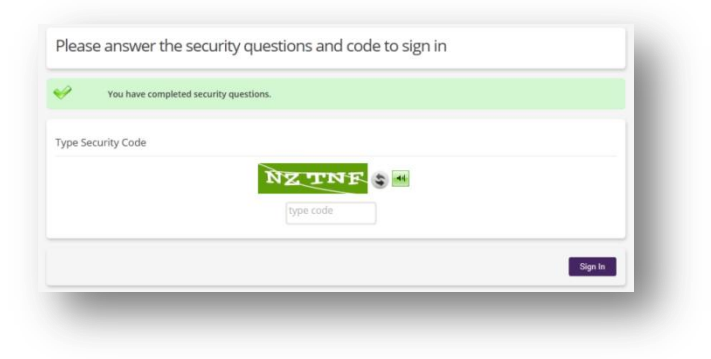

## **Selecting an Entity**

If you are associated with more than one claiming entity, you may be asked to select the desired entity with which you will be working. You can change your working entity at any time.

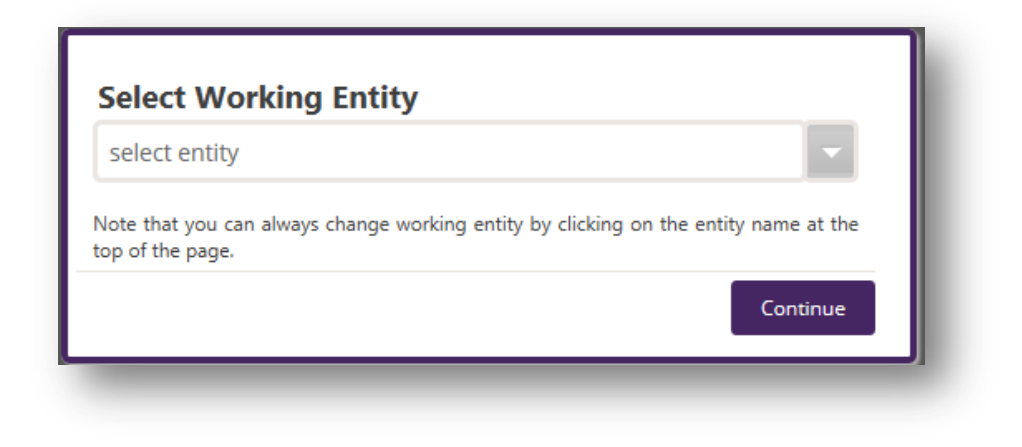

#### **To Select a Different Entity**

After initial login, you can choose to work with another entity by selecting the desired entity from the Change option.

- 1. Click **Change** near the entity name at the top of the page. The Select Working Entity dialog box shown above reappears. This list includes only those entities to which you have authorization.
- 2. Select the desired entity from the list.
- 3. Click **Continue**. The data will be refreshed to reflect the selected entity's activity.

## **Completing a Test Cycle**

As a new participant in IDROP, you must first complete a test cycle of all file submissions to ensure that all data you provide to the IOC can be successfully processed and allow you to learn how to use IDROP in a test environment. Throughout the test cycle process, you will be contacted by both your program manager (local entities only) and additional IOC staff to assist and guide you through each step.

Completing a Test Cycle requires you to complete the following:

#### 1. PreAdd Test (if applicable):

This step is only required if you report debt by a unique identifier (instead of a tax identification number). The PreAdd file test submission is described in *Creating a PreAdd Claim*, page 31. This process allows IOC to determine if we can identify your debtor. Once your debtor has been successfully identified, you can then proceed with adding claims to our system.

#### 2. Add Test:

Complete an Add file test submission as described in *Creating an Add Claim*, page 36. This process adds the debt as an offset claim in our payment system so that, in the event we issue a payment to this debtor, the debt amount (or some portion of it) can be withheld from the payment.

#### 3. Change Test:

Complete a Change file test submission as described in *Changing Claims*, page 44. This process allows you to report to the IOC changes in the claim balance, such as payment received or balance reduction or increase.

#### 4. Delete Test:

Complete a Delete file test submission as described in *Deleting Claims*, page 48. If a claim has been satisfied by the debtor or was filed incorrectly, you can request that the claim be removed from the system to avoid further offsets and potential refunds.

#### 5. Confirmation:

Once each of these tests have been successfully completed, provide an email confirmation to IOC confirming that you were satisfied with the results of each process. With this in place, along with the filing of any necessary paperwork, you can then be moved to production and debt recovery can begin.

## Chapter

2

## **Entity & User Maintenance**

The features described in this Chapter may be restricted to specific user roles in the system. Refer to the Access sidebar note you will find displayed near each procedure to determine what roles have the authority to conduct that procedure.

ntity Maintenance and User Maintenance features are included to allow you to manage your entity without the aid of a System Administrator from the Illinois Office of the Comptroller.

In this Chapter...

- Claiming Entity Maintenance
  - o Viewing Claiming Entity Details

#### • User Maintenance

- o Viewing a List of Entity Users
- o Adding Users
- o Viewing a User Profile
- o Deactivating Users
- o Assigning Entities to Existing Users
- o Authorizing Users to Submit Claims

## **Claiming Entity Maintenance**

A claiming entity is configured by a System Administrator at IOC during the enrollment process based upon information gathered during enrollment. Once in IDROP, these entity details cannot be modified by entity users. Modifications to these details must be requested through IOC to ensure these remain consistent with the SAMS, the Statewide Accounting Management System.

#### **Entity Details View**

Claiming Entity profile details can be viewed by any user associated with that entity. Maintenance of this information is performed by System Administrators from IOC. ACCESS

Chief Officer Entity Coordinator Entity User

#### **Viewing Claiming Entity Details**

#### All Users:

- 1. Select the Entity menu. A list of associated claiming entities appears.
- 2. Select the desired claiming entity. The Claiming Entity profile appears, displaying the **Details** tab by default.

| 7712 - Sample Local Entity Department of Sample                                                                                 | Welcome Sample User   Log Out                                                                                         |
|----------------------------------------------------------------------------------------------------|----------------------------------------------------------------------------------------------------|
| ome Claims Reports Search Entity Contact.Us<br>Details Users                                                                    |                                                                                                    |
| Name 77712. Sample Local Entity<br>Department: Department of Sample<br>State/Local Entity<br>Category Municipality<br>Carry TIN | Latest Claim Submissions<br>Add Claims No submissions<br>Change Claims No submissions<br>Delete Claims No submissions |
| Transmission Mode TEST<br>Debt Reason Codes<br>AU UTILITY BILLING<br>AW UTILITY BILLING & REFUSE                                | Latest Notifications<br>Offset No notifications<br>Consolidated<br>Payment<br>Protest Listing No notifications        |
| Authorized Deputies<br>Name Effective                                                                                           | Outstanding Claims<br>Amount \$0.00<br>Number of Claims 0                                                             |
| Chief Officer 🛛 🤗<br>Entity: Coordinator 😪                                                                                      | Outstanding Protests<br>Amount \$0.00                                                                                 |
| Program Managers                                                                                                    | Number of Claims 0                                                                                                    |

#### Shortcut...

Click the entity name at the top of your view to access the Entity Details view for that entity.

#### As an Entity Coordinator or Chief Officer:

- 1. Select the **Administration | Claiming Entities** menu option. A list of associated claiming entities appears.
- 2. Select the desired claiming entity. The Claiming Entity profile appears, displaying the **Details** tab by default.

### **User Maintenance**

#### **User** List

The User List is a tab available on the Entity Details view and displays all users associated with the claiming entity. Included in this list is the role assigned to each user, the user's status and their submission authority setting. By default, active users are listed; however, a filter above the grid allows you to view all users, including those who are no longer active.

#### Viewing a List of Entity Users

#### As an Entity User:

- 1. Select the Entity menu. A list of associated claiming entities appears.
- 2. Select the desired claiming entity. The Claiming Entity profile appears, displaying the Details tab by default.
- 3. Select the **Users** tab. The User List appears.

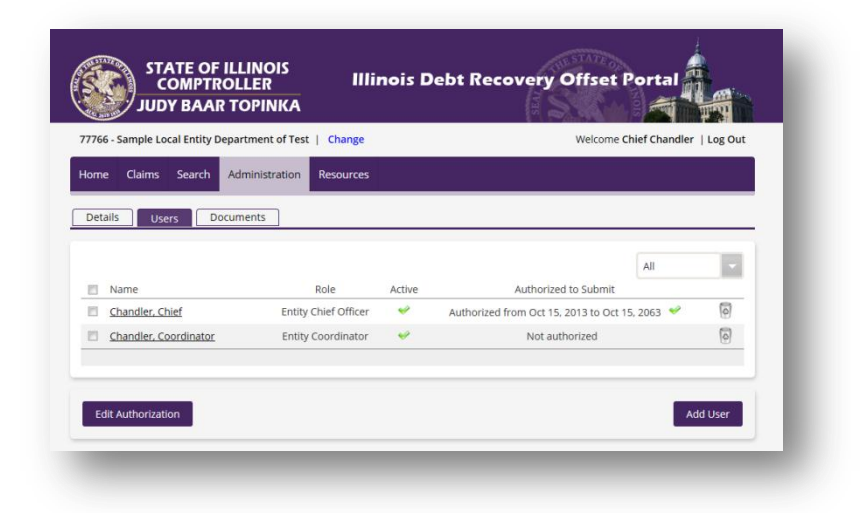

#### As an Entity Coordinator or Chief Officer:

- 1. Select the Administration menu. A secondary menu appears.
- 2. Select Entity List from the menu. The Claiming Entity's search screen appears.
- 3. Enter the Entity ID or name of the entity, clicking **Search**. A list of claiming entities matching the entered criteria appears.
- 4. Select the desired claiming entity. The Claiming Entity profile appears, displaying the **Details** tab by default.

Chief Officer Entity Coordinator Entity User

ACCESS

Shortcut...

Click the entity name at the top of your view to access the Entity Details view for that entity. 5. Select the **Users** tab. The User List appears. Note that the Edit Authorization option shown below is enabled only for the Chief Officer to allow modifications to submission authority.

|                     |                      |           |                                         | All    | <b>•</b> |
|---------------------|----------------------|-----------|-----------------------------------------|--------|----------|
| Name                | Role                 | Active    | Authorized to Submit                    |        |          |
| Coordinator, Entity | Entity Coordinator   | <         | Authorized from Jul 17, 2013 to Jul 17, | 2063 🛩 | 0        |
| Officer, Chief      | Entity Chief Officer | *         | Authorized from Jul 17, 2013 to Jul 17, | 2063 🛩 | 4        |
|                     | Entity User          | <b>\$</b> | Not authorized                          |        | 0        |
|                     |                      | _         |                                         | _      |          |
|                     |                      |           | Edit Authoriz                           | ation  | Add User |

#### **Understanding User Roles**

There are three roles available to entity users:

#### **Chief Officer:**

The Chief Officer has access all features of IDROP, including entity and user maintenance, as well as maintaining and submitting debt claims to IOC. There may be only **one** active Chief Officer at any given time within an entity. This user should represent the individual with signature authority for the entity and is typically the individual named in the enrolling documents and Intergovernmental Agreements (IGA), where applicable.

The Chief Officer has the unique authority to delegate deputies to submit claims on their behalf. Only the Chief Officer can assign this authority to other users, however the Entity Coordinator can revoke that authority.

#### Entity Coordinator:

The Entity Coordinator has all of the administrative privileges as the Chief Officer however cannot delegate signature authority. Generally the Entity Coordinator will add users and manage access to IDROP. The Entity Cooordinator can add claims to the pending queues however, unless authorized by the Chief Officer, cannot submit that information to IOC.

#### Entity User:

The Entity User can manage claim data (add, change and delete) as well as view all other information in the system. The Entity User can add claims to the pending queues however, unless authorized by the Chief Officer, cannot submit that information to IOC.

| Adding a New User                                                                                                    |     | ACCESS                                                        |
|----------------------------------------------------------------------------------------------------|-----|---------------------------------------------------------------|
| <ul><li>From the Users List (from page 10)</li><li>1. Select Add User beneath the list.<br/>Search User view appears.</li></ul> | The | Chief Officer<br>Entity Coordinator<br><del>Entity User</del> |

|  | Cancel |
|--|--------|
|  |        |
|  |        |
|  |        |

2. Enter a partial name or email address, then click **Search User**. The system will determine if the user already exists. If found, the user(s) will return for your selection. If no matching users exists, you can proceed with creating a new user.

| Joe@en | lan.com         | Scarerroser |          |
|--------|-----------------|-------------|----------|
| 1      | No users found. |             |          |
|        |                 |             | New User |
|        |                 |             | Cancel   |

3. Select the **New User** option, or if appropriate, select from the list of users returned from the search above. The Add User view appears.

| ew User         |  | Pro | ofile                 |                    |  |
|-----------------|--|-----|-----------------------|--------------------|--|
| irst Name       |  |     | Active                |                    |  |
|                 |  |     | Receive Notifications |                    |  |
| ast Name        |  |     | Data Input Method     | Manual             |  |
| mail            |  |     | Role                  | Entity Coordinator |  |
| assword         |  |     |                       |                    |  |
| onfirm Password |  |     |                       |                    |  |
|                 |  |     |                       |                    |  |

- 4. Enter user details. All fields are required. If you are a Chief Officer, the Authorize to Submit option is also available, allowing you to delegate signature authority.
- 5. Click **Save**. The User List reappears and now includes the new user.

| ann an an an an an an an an an an an an | Role                                                                        | Active                                                                                                    | Authorized to Submit                                                                                                    |                                                                                                    |
|-----------------------------------------|-----------------------------------------------------------------------------|----------------------------------------------------------------------------------------------------|----------------------------------------------------------------------------------------------------|----------------------------------------------------------------------------------------------------|
| intstone, Fred                          | Program Manager                                                             | <b>~</b>                                                                                                    | Not authorized                                                                                                    | 0                                                                                                    |
| fficer, Chief                           | Entity Chief Officer                                                        | <                                                                                                    | Authorized from Jul 08, 2013 to Jul 08, 2063 🛛 🛩                                                                                                    | 0                                                                                                    |
| mith, James                             | Entity Coordinator                                                          | <b>~</b>                                                                                                    | Authorized from Jul 01, 2013 to Jul 01, 2063 🛛 🛩                                                                                                    | 0                                                                                                    |
| ser, Entity                             | Entity User                                                                 | <                                                                                                    | Not authorized                                                                                                    | 0                                                                                                    |
| ser, Sample                             | Entity User                                                                 | <b>~</b>                                                                                                    | Not authorized                                                                                                    | 0                                                                                                    |
|                                         | ntstone, Fred<br>flicer, Chief<br>hith, James<br>ier, Entity<br>ier, Sample | tistone.Ered Program Manager<br>ficer, Chief Entity Chief Officer<br>hith.James Entity Coordinator<br>er.Entity Entity User<br>er.Sample Entity User | ntstone.Fred     Program Manager     Image: Image: | Instance_Fred     Program Manager     Image     Not authorized       ficer_Chief     Entity Chief Officer     Authorized from Jul 08, 2013 to Jul 08, 2063     Authorized from Jul 01, 2013 to Jul 01, 2063       lith_James     Entity Coordinator     Image     Authorized from Jul 01, 2013 to Jul 01, 2063       er_Entity     Entity User     Image     Not authorized       er_Sample     Entity User     Not authorized |

#### **User Details**

Chief Officer Entity Coordinator Entity User

ACCESS

The User Detail view displays your individual user configuration. This view can be accessed from the User List, page 10. You can update certain user details; however, some details are maintained by a system administrator.

The User Profile view includes a series of tabs providing details related to the current user:

- **Details**: The configuration settings that apply to the user.
- Associated Entities: Identifies the claiming entities to which the user has access.
- Logs: Tracks all activity in the system by the user.
- **Security Questions:** Allows user to review or update the responses provided to the authentication questions for the account.

Note that only the Chief Officer can assign submission authority; however, both the Entity Coordinator and Chief Officer can revoke that permission. For more information, see *Authorizing for Submission of Claims*, page 24.

#### Viewing Your User Profile

1. Click your name in the header area.

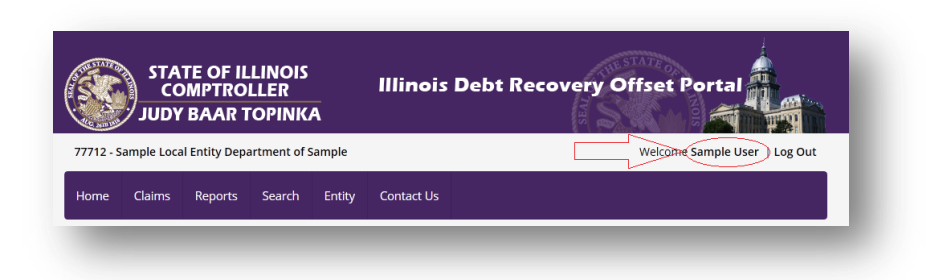

The User Details view appears. There are four tabs of information available:

**Note:** You can also click on your name from the User List to access your User Profile.

#### • Details:

The Details tab lists the user preferences and definition for the selected user. If you are viewing your own profile, the Edit option is available to allow profile updates.

| tails Associated Entities   | Logs Security Questions      |      |
|-----------------------------|------------------------------|------|
| Name                        | Entity User                  |      |
| Email                       | Entity.User@cityofsample.gov |      |
| User Role                   | Entity User                  |      |
| <b>Receive Notification</b> | ۲                            |      |
| Preferred Data Input        | Import Excel                 |      |
| Password Expiration         | Sep 07, 2013 03:41 PM        |      |
| Authorized IP               | 10.20.140.113                |      |
| Last Login                  | Jul 16, 2013 02:26 PM        |      |
|                             |                              | Edit |

#### • Associated Entities:

The Associated Entities tab lists the claiming entities with which you are associated. You may be associated with multiple entities and can toggle between them while logged in by selecting the **Change** option near the entity name at the top of your view.

| ails Associated Entitie | Logs Security Questions |                    |
|-------------------------|-------------------------|--------------------|
| Entity ID               | All                     | Search             |
| Entity Name             |                         | Allow Submit       |
| 70110 - CITY OF CHICA   | GO                      | *                  |
| ▲ 1 ▶ ▶ Page siz        | e. 20 💌                 | 1 items in 1 pages |

#### • Logs:

The Logs tab provides a historical log of your activity in the system. This information cannot be modified.

| Details Associated Entities | Logs                                                                                                    |
|-----------------------------|----------------------------------------------------------------------------------------------------|
| 5-1 5-6 20 2014 02-26 PM    | United and in factor 00 000 400 400                                                                                                    |
| Fri, Feb 28, 2014 03:36 PM  | User Logged In From 98.223.169.130                                                                                                    |
| Fri, Feb 28, 2014 03:34 PM  | User Logged in from 98.223.169.130                                                                                                    |
| Fri, Feb 28, 2014 03:34 PM  | User Logged in from 98.223.169.130                                                                                                    |
| Fri, Feb 28, 2014 03:32 PM  | User Logged in from 98.223.169.130                                                                                                    |
| Fri, Feb 28, 2014 03:31 PM  | User Logged in from 98.223.169.130                                                                                                    |
| Fri, Feb 28, 2014 03:28 PM  | User Logged in from 98.223.169.130                                                                                                    |
| Fri, Feb 28, 2014 03:27 PM  | User Logged in from 98.223.169.130                                                                                                    |
| Fri, Feb 28, 2014 02:50 PM  | User Logged in from 98.223.169.130                                                                                                    |
| Fri, Feb 28, 2014 02:50 PM  | User Logged in from 98.223.169.130                                                                                                    |
| Fri, Feb 28, 2014 02:49 PM  | User Logged in from 98.223.169.130                                                                                                    |
| Thu, Feb 27, 2014 01:52 PM  | Chief Chandler (Chief@77766.com) sent a refund request for claim (Unique ID=5018815220 and IW<br>Number=04863459)                                      |
| Thu, Feb 27, 2014 01:52 PM  | Sent refund request for claim with IW Number 04863459[Entity 70110 CITY OF CHICAGO ] to<br>Adjudication Staff (LDRP-Adjudication@mail.ioc.state.il.us) |
| Thu, Feb 27, 2014 01:27 PM  | User Logged in from 10.20.140.69                                                                                                    |
| Thu, Feb 27, 2014 12:26 PM  | Sent refund request for claim with IW Number 05580954[Entity 70110 CITY OF CHICAGO ] to<br>Adjudication Staff (LDRP-Adjudication@mail.ioc.state.il.us) |
|                             | Chief Chandler (Chief@77766.com) sent a refund request for claim (Unique ID=5012582050 and IW                                                          |

#### • Security Questions:

The Security Questions tab allows you to review or update the questions and responses to the user authentication questions presented to you during your first login or when attempting to log in from a new computer.

| uestion 1 | What is your maternal grandmother's maiden name? | - | default |
|-----------|--------------------------------------------------|---|---------|
| uestion 2 | What was your dream job when you were a child?   |   | default |
| uestion 3 | What was the name of the street you grew up on?  |   | default |
|           |                                                  |   |         |

#### **Editing Your User Profile**

1. Click your name in the header area.

|          | STA<br>CC<br>JUDY | TE OF IL<br>MPTRO<br>BAAR 1 | LINOIS<br>LLER<br>OPINK | A      | Illinois Debt Recovery Offset Portal |                             |  |
|----------|-------------------|-----------------------------|-------------------------|--------|--------------------------------------|-----------------------------|--|
| 7712 - 5 | ample Loca        | al Entity Depa              | artment of s            | Sample |                                      | Welcome Sample User Log Out |  |
| lome     | Claims            | Reports                     | Search                  | Entity | Contact Us                           |                             |  |

The User Details view appears.

| etails Associated Entities | Logs             |      |
|----------------------------|------------------|------|
| Name                       | Test User        |      |
| Email                      | Test@example.com |      |
| User Role                  | Entity User      |      |
| Receive Notification       | *                |      |
| Active                     | ~ <b>~</b>       |      |
| Preferred Data Input       | Import Excel     |      |
| Password Expiration        | May 19, 2014     |      |
| Authorized IP              |                  |      |
| Last Login                 |                  |      |
|                            |                  | Edit |

2. Click **Edit**. The Details fields become enabled for changes.

| Details Associated Entities | Logs             |  |
|-----------------------------|------------------|--|
|                             | Taat             |  |
| First Name                  | lest             |  |
| Last Name                   | User             |  |
| Email                       | Test@example.com |  |
| Receive Notification        | ₹.               |  |
| Active                      | ₹                |  |
| Preferred Data Input        | Import Excel     |  |
| New Password                |                  |  |
| Confirm New Password        |                  |  |
| Role                        | Entity User      |  |

3. Update user profile information. Click **Update** when complete. A message confirms that changes were saved.

| <b>~</b> | User updated |   |   |   |
|----------|--------------|---|---|---|
|          | _            | _ | _ | - |

#### ACCESS

Chief Officer Entity Coordinator <del>Entity User</del>

#### To Deactivate a User Globally

To deactivate a user, preventing all access to IDROP, use this option. If you wish to inactivate a user for a single entity, leaving access to other entities active, see *To Remove an Entity from a User*, page 23.

1. From the Entity Profile view, select the **Users** tab. A list of currently active users appears.

|   |                     |                      |              |                                           | All  |          |       |
|---|---------------------|----------------------|--------------|-------------------------------------------|------|----------|-------|
|   | Name                | Role                 | Active       | Authorized to Submit                      |      |          |       |
|   | Coordinator, Entity | Entity Coordinator   | <b>~</b>     | Authorized from Jul 17, 2013 to Jul 17, 2 | 2063 | <b>~</b> | 0     |
|   | Officer, Chief      | Entity Chief Officer | <            | Authorized from Jul 17, 2013 to Jul 17, 2 | 2063 | <b>~</b> | P     |
| 7 |                     | Entity User          | <del>\</del> | Not authorized                            |      |          | 0     |
|   |                     |                      |              |                                           |      |          |       |
|   |                     |                      |              |                                           |      |          | _     |
|   |                     |                      |              |                                           |      | Arte     | Licor |

2. Select the desired user's name. The User Details view appears.

| ails Associated Entities    | Logs             |       |
|-----------------------------|------------------|-------|
| Name                        | Test User        |       |
| Email                       | Test@example.com |       |
| User Role                   | Entity User      |       |
| <b>Receive Notification</b> | *                |       |
| Active                      | ~                |       |
| Preferred Data Input        | Import Excel     |       |
| Password Expiration         | May 19, 2014     |       |
| Authorized IP               |                  |       |
| Last Login                  |                  |       |
|                             |                  | e ata |

3. Select the **Edit** option. The fields enable for modification.

| Oetails Associated Entities | Logs             |  |
|-----------------------------|------------------|--|
| First Name                  | Test             |  |
| Last Name                   | User             |  |
| East Name                   | Test@evample.com |  |
| Receive Notification        |                  |  |
| Active                      |                  |  |
| Preferred Data Input        | Import Excel     |  |
| New Password                |                  |  |
| Confirm New Password        |                  |  |
| Role                        | Entity User      |  |

4. Clear the Active checkbox and select **Update**. The User is removed from the list of Active users. All associations to entities are terminated.

| _ | Name                | Role                 | Active   | Authorized to Submit                             |         |
|---|---------------------|----------------------|----------|--------------------------------------------------|---------|
| 1 | Coordinator, Entity | Entity Coordinator   | <b>~</b> | Not authorized                                   | 4       |
|   | Officer, Chief      | Entity Chief Officer | <b>~</b> | Authorized from Jul 17, 2013 to Jul 17, 2063 🛛 🛩 | Þ       |
|   |                     |                      |          | Edit Authorization A                             | dd User |
|   |                     |                      |          |                                                  |         |

If the inactivated user has no active entity associations and attempts to login to IDROP, the following message will appear:

| A | You are not associated with any entity registered with IDROP. Please contact IDROP administrator to |
|---|----------------------------------------------------------------------------------------------------|
| - | set up proper access                                                                                |
|   |                                                                                                    |
|   |                                                                                                    |
|   |                                                                                                    |

#### To Associate a User to Additional Entities

1. From the User Details view, select the **Associated Entities** tab. A grid appears listing all entities currently associated with the selected user.

Chief Officer Entity Coordinator

Entity User

ACCESS

| Search                            |
|-----------------------------------|
| llow Submit                       |
| ul 17, 2013 to Jul 17, 2063 🛩 🛛 🔞 |
| lı                                |

2. To grant a user access to an additional entities, click **Map New Entity**, in the lower right. An option to name additional entities appears:

| Enter Claiming Entity Agency IDs to link |            |
|------------------------------------------|------------|
| 12345, 67890                             |            |
| Authorize to submit claims               | Cancel Add |

- 3. Enter the five-digit claiming entity ID of the entity to be added. Use commas to separate multiple entity IDs.
- 4. Click Add. The new entities appear in the associated entities grid.

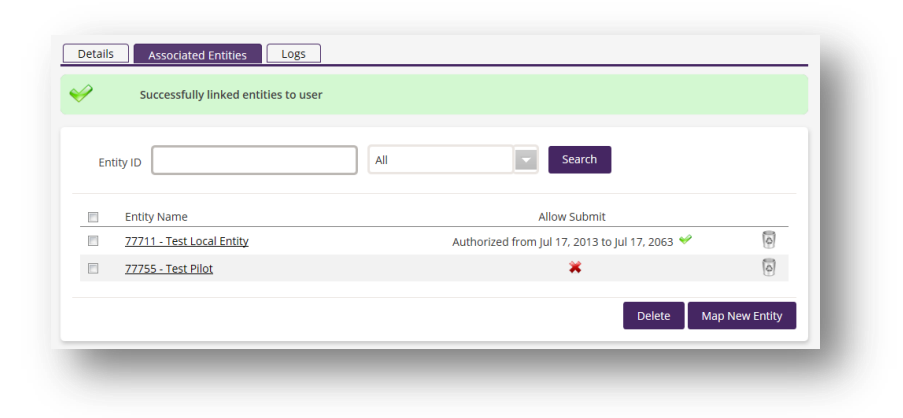

#### To Remove an Entity from a User

- 1. Access the desired User's Profile. To open the profile, click the user's name from the user list.
- 2. Select the Associated Entity's checkbox. The list of entities to which the user is mapped appears.
- 3. Select the checkbox associated with the appropriate entity (i.e. the entity in which the user will no longer be active).

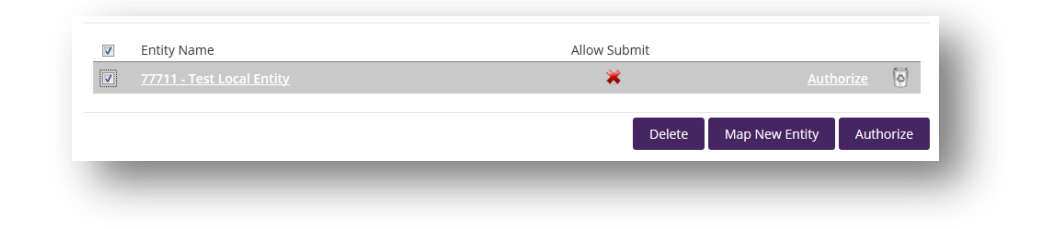

4. Click **Delete**. The system requires that you confirm the delete the action.

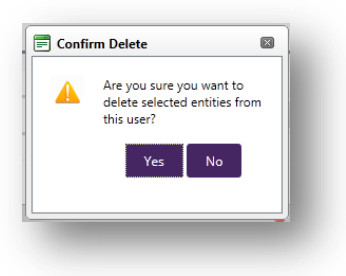

5. Click **Yes.** The user is no longer listed in the Active User view. The deleted user will be denied access to the system if no other entity associations exist for that user.

#### ACCESS

Chief Officer Entity Coordinator Entity User

#### To Authorize Submission of Claims (Chief Officer Only)

The authority to submit gives the user the ability to submit claims to the IOC on behalf of the entity. This delegation can be granted **only** by the Chief Officer of the entity who can designate this signature authority to one or more users. The Chief Officer will also have the authority to submit claims.

1. From the Entity Profile view, Details tab, select the **Add Authorized Deputy** option from the Authorized Deputies section. A Search User message will appear.

| Department DEPT OF FINANCE CITATION ADMIN<br>Category Municipality<br>State/Local Local Entity | Latest Claim<br>PreAdd Claim |         |
|------------------------------------------------------------------------------------------------|------------------------------|---------|
| Carry TIN 🗱 Allow Refund 🕷                                                                     | Change Claim<br>Delete Claim |         |
| AA CHICAGO PARKING TICKETS                                                                     |                              | ncel fr |
|                                                                                                | $\land$                      |         |
| Authorized Deputies                                                                            | Outstanding C                |         |

- 2. Enter the email address (full or partial) or name of the user to be granted submission privileges. Select **Search User** to determine if the user exists.
  - If users exist, the system displays possible users matching the criteria.

| est.User@77711.com | Search User         |                   |
|--------------------|---------------------|-------------------|
| Test User          | available to select | Entity User       |
|                    |                     | New User Continue |
|                    |                     | Cancel            |
|                    | Add Authorized User | ms                |

Select the desired user and click **Continue**. You can update the authorization effective dates on the screen that follows to grant file submission authority to the user. Note that the expiration date defaults to 50 years from the effective date. You can override this date, if desired.

| First Name                                                   | Profile                  |                 |        |
|--------------------------------------------------------------|--------------------------|-----------------|--------|
| Test                                                         | Active                   | 8               |        |
| Last Name                                                    | Receive<br>Notifications |                 |        |
| User                                                         | Data Input Method        | Import Excel    |        |
| Test.User@77711.com                                          | Role                     | Entity User     |        |
| Effective from 8/19/2013 IIII<br>Effective to 8/19/2063 IIII |                          |                 |        |
|                                                              | Sea                      | rch Again Cance | l Save |
|                                                              |                          |                 |        |

Click **Save**. The new user is added to the list of Authorized Deputies and will be allowed to submit claims to IOC on the entity's behalf.

| Name             | Effective    |
|------------------|--------------|
| Bruce Wayne      | <del>\</del> |
| Alfred Smith     | <del>v</del> |
| Mike Moore       | <del>~</del> |
| <u>Test User</u> | ✓            |

• If no matching user exists in the IDROP database, you may create a new user.

| NewUser@ | 77711.com       | Search U | ser |          |
|----------|-----------------|----------|-----|----------|
| 0        | No users found. |          |     |          |
|          |                 |          |     | New User |
|          |                 |          |     | Cancel   |

Select **New User**. The New User window appears, defaulting to the search criteria you entered.

|                          | Profile                  |              |
|--------------------------|--------------------------|--------------|
|                          | Active                   |              |
| ast Name                 | Receive<br>Notifications |              |
| mail                     | Data Input Method        | Import Excel |
| newuser@77711.com        | Role                     | Entity User  |
| assword                  |                          |              |
|                          |                          |              |
| onfirm Password          |                          |              |
|                          |                          |              |
| 46                       |                          |              |
|                          |                          |              |
| Effective from 8/19/2013 |                          |              |
| Effective to 8/19/2063   |                          |              |
|                          |                          |              |

Enter all user details and click **Save**. The user is added to the list of Authorized Deputies.

#### ACCESS

Chief Officer Entity Coordinator <del>Entity User</del>

#### **To Revoke Submission Authority**

The ability to submit claims is granted by the Chief Officer only, however it can be revoked by <u>either</u> the Chief Officer or the Entity Coordinator. Removing this authority will not deactivate the user; the user can continue to manage claims, however, cannot submit pending queues to IOC.

1. From the Entity Profile view, Users tab, select the desired user from the list.

| Morse_Ralph         Entity Chief Officer              Not authorized            Smith, Alfred         Entity Coordinator              Not authorized            Task         Entity Coordinator              Not authorized                                                                                                    |       |   |
|----------------------------------------------------------------------------------------------------|-------|---|
| <u>Smith, Alfred</u> Entity Coordinator      Not authorized     Tage 1 Hulliple User     Section 10 / 2013 to Sec 20 / 2013 to Sec 20 / 2013 t |       | 4 |
| 7 Test Multiple User Entity User 🖌 Authorized from Sen 36, 2013 to Sen 36                                                                                                    |       | Þ |
| Authorized from sep 26, 2015 to sep 26, 2                                                                                                    | 063 🛩 | 4 |
| <u>Wayne, Bruce</u> Entity Chief Officer & Authorized from Sep 26, 2013 to Sep 26, 2                                                                                                    | 63 🛩  | Þ |

2. Select the **Edit Authorization** option beneath the grid. The Edit Authorization fields appear.

| Name                 | Multiple User Test |  |
|----------------------|--------------------|--|
| Authorized to Submit | W.                 |  |
| Effective from       | 9/26/2013          |  |
| Effective to         | 9/26/2063          |  |

3. Clear the Authorized to Submit checkbox. The date fields are hidden and the checkbox cleared.

| Edit                         |                    |               |
|------------------------------|--------------------|---------------|
| Name<br>Authorized to Submit | Vultiple User Test |               |
|                              |                    | Cancel Update |

4. Select **Update**. The user authority to submit status is reflected in the User List.

|                     |                      |        | All                                              | -       |
|---------------------|----------------------|--------|--------------------------------------------------|---------|
| Name                | Role                 | Active | Authorized to Submit                             |         |
| Morse, Ralph        | Entity Chief Officer | *      | Not authorized                                   | 0       |
| Smith, Alfred       | Entity Coordinator   | *      | Not authorized                                   | 0       |
| Test, Multiple User | Entity User          | *      | Not authorized                                   | 4       |
| Wayne, Bruce        | Entity Chief Officer | 4      | Authorized from Sep 26, 2013 to Sep 26, 2063   🛩 | 4       |
|                     |                      |        |                                                  |         |
|                     |                      |        |                                                  |         |
|                     |                      |        | Edit Authorization Ac                            | ld User |
|                     |                      |        |                                                  |         |

## Chapter

Ľ.

## **Debt Claim Maintenance**

The debt claim maintenance features of the IDROP application are the primary tools offered by the application.

ebt Claim Maintenance includes the various processes necessary to add, change or delete debt claims and submit them to the Illinois Office of the Comptroller.

In this Chapter...

- View Claims
  - Viewing the Claim Queues
  - o Searching for Claims
  - o Viewing Claim Details
- Adding Debt Claims
  - o Creating PreAdd Claims
  - o Creating Add Claims
- Changing Claim Records
- Deleting Claims

#### **Searching for a Claim**

ACCESS

1. Select the **Search** | **Claims** menu option. The Search Claims view appears. Chief Officer Entity Coordinator Entity User

| tor ID, Debtor Name  | , IW Number, Debt Identifier |    |  |
|----------------------|------------------------------|----|--|
| Claim Status         | All Claim Statuses           |    |  |
| Debt Reason Codes    | All Debt Reasons             | Ψ. |  |
| Debt Confirmed Dates | m to                         |    |  |
|                      | Show Only Aged Out Debt      |    |  |

2. Enter search criteria and click **Search**. Claims matching the criteria provided are listed. For more effective searches, see *Searching Tips* below.

| 024-56:<br>3251         05103137         LINCOLN ABRAHAM         LR-<br>LOCAL<br>DEBT<br>RECOVERY         \$10.00         03/15/2012         A           025-08:<br>ZZ49<br>3699         05103138         FLINSTONE FRED         DEBT<br>LR-<br>LOCAL<br>DEBT         \$109.00         03/15/2012         A           025-46:<br>3699         05103139         HOWELL III THIRSTON         LR-<br>LOCAL<br>DEBT<br>RECOVERY         \$358.00         03/15/2012         A | Debtor ID                     | IW<br>Number | Debtor Name         | Reason                            | Claim Amount | Debt Balance | Debt Confirmed | Status |
|----------------------------------------------------------------------------------------------------|-------------------------------|--------------|---------------------|-----------------------------------|--------------|--------------|----------------|--------|
| 025-08-<br>7249         05103138         FLINSTONE FRED         LOCAL<br>DEBT<br>RECOVERY         \$109.00         03/15/2012         A           025-46-<br>3692         05103139         HOWELL III THIRSTON         LOCAL<br>LOCAL<br>DEBT<br>RECOVERY         \$358.00         03/15/2012         A                                                                                                    | <u>024-56-</u><br><u>3251</u> | 05103137     | LINCOLN ABRAHAM     | LR -<br>LOCAL<br>DEBT<br>RECOVERY | \$10.00      | \$10.00      | 03/15/2012     | A      |
| UP         LR <u>025-46-</u> 05103139         HOWELL III THIRSTON         LOCAL         \$358.00         \$358.00         03/15/2012         A <u>3699</u> DEBT         RECOVERY         RECOVERY         RECOVERY         A                                                                                                    | <u>025-08-</u><br><u>7749</u> | 05103138     | FLINSTONE FRED      | LR -<br>LOCAL<br>DEBT<br>RECOVERY | \$109.00     | \$109.00     | 03/15/2012     | A      |
|                                                                                                    | 025-46-<br>3699               | 05103139     | HOWELL III THIRSTON | LR -<br>LOCAL<br>DEBT<br>RECOVERY | \$358.00     | \$358.00     | 03/15/2012     | A      |

3. The user can select multiple claims using the selection checkboxes at the left or may view an individual claim by clicking the Debtor ID from the list.

#### Searching Tips

- Use unique criteria, such as IW Number or Debtor ID (UI or TIN) for best results.
- If entering a debtor name, enter in LAST FIRST format with no comma separating the two.
- To provide multiple search criteria, separate elements by commas.

#### ACCESS

Chief Officer Entity Coordinator Entity User

#### Viewing Claim Details

- 1. Locate the desired claim as described in *Searching for a Claim*, page 29.
- 2. Click the **Debtor ID** to open the Claim Details view for the individual claim.

| Debtor ID 0000012345 Debtor Nai<br>IW Number 05555555 Deduction Order Numb<br>Claim Amount \$605.36 Claiming Ent                                 | ime CLAUS SANTA<br>ber 0000012345<br>titiy 70000 CITY OF CITY                                                                                                    |
|----------------------------------------------------------------------------------------------------|----------------------------------------------------------------------------------------------------|
| Details Offset Consolidated Payment Protest                                                                                                    | t Listing                                                                                                    |
| Claim Status I - Inactive<br>IW Date 3/29/2013                                                                                                   | As Of 3/18/2014 11:59:00 PM<br>Region Test                                                                                                    |
| Incurred from 11/11/2010<br>Incurred To 4/12/2011                                                                                                | Debt Reason AU - UTILITY BILLING                                                                                                    |
| Confirmed 5/27/2011<br>Protest Date 1<br>Protest Date 2                                                                                          | Claim Amount \$605.36<br>Offset On Hold \$0.00<br>Paid to Claiming Entity \$605.36                                                                                                    |
| Notification Type 01 Regular Mail<br>Hearing Type 01 Administrative                                                                              | Amount Refunded \$0.00 Balance of Debt \$0.00                                                                                                    |
| Outcome Type 01 No Hearing Requested                                                                                                    | Entity Debt Identifiers<br>Identifier 1<br>Identifier 2<br>Identifier 3                                                                                                    |
| emarks                                                                                                    |                                                                                                    |
| Dec 19, 2013 04:43 PM There has been a w<br>By System SANTA's debt (re<br>Dec 19, 2013 04:43 PM There has been a w<br>By System SANTA's debt (re | varrant (# ) issued for the amount of \$167.02, pertaining to CLAUS<br>etroactively added).<br>varrant (# ) issued for the amount of \$195.93, pertaining to CLAUS<br>etroactively added). |
| Dec 19, 2013 04:43 PM There has been a w<br>By System SANTA 's debt (re                                                                          | varrant (# ) issued for the amount of \$242.41, pertaining to CLAUS etroactively added).                                                                                                   |

#### **Adding Claims**

There are two categories of new claims:

- **PreAdds**: The PreAdd process is necessary to identify the debtor when an entity does not file claims using the debtor tax identification number (TIN). PreAdd records are used to find the debtor by name and address. A third party service will attempt to identify your debtor. Matched records can then proceed through the Add process to file the debt itself. Records not matched cannot be added to the IOC offset program. However, they can be exported for additional research work. Note that all PreAdd options will be hidden in IDROP for entities who report by SSN.
- Adds: Add claims are used to file debts with the IOC. Add claims can be created from the match results of a PreAdd or by entities who file debts using the debtor's TIN. If you have the debtor TIN (FEIN or SSN), you will use only the Add process; PreAdd is not necessary.

#### Creating a PreAdd Claim

If you report debts by the debtor's tax ID (FEIN or SSN), PreAdd does not apply. Proceed with *Creating an Add Claim*, page 36.

#### To Manually Create a PreAdd Claim

1. Select the **Claims** | **PreAdd** menu option. The system asks you to confirm your method of entry.

| reAdo  | l Claim |              |        |       |  |
|--------|---------|--------------|--------|-------|--|
|        | Data B  | Entry Method | Import | Excel |  |
| Step 1 |         |              |        |       |  |

Select Manual, followed by the Next button.

| Step 1 | Data Entry Method | Manual | - |  |
|--------|-------------------|--------|---|--|
| otop i |                   |        |   |  |

2. The system provides all fields necessary to manually enter debtor and debt information:

#### ACCESS

Entities filing with Unique ID (Not SSN): Chief Officer Entity Coordinator Entity User

|        | Debtor ID Business © Individual            |
|--------|--------------------------------------------|
|        | Name First Name Last/Business Name         |
|        | Address Street                             |
|        | City state zipcode                         |
|        | Debt Information                           |
|        | Amount of Debt select debt reason          |
|        | Debt Incurred From                         |
|        | Debt Incurred To                           |
|        | Debt Confirmed                             |
| Step 2 | Notification Type select notification type |
|        | Hearing Type select hearing type           |
|        | Outcome Type select outcome type           |
|        | Deduction Order Order Number               |
|        | Optional Entity Debt Identifiers           |
|        | Identifier 1                               |
|        | Identifier 2                               |
|        | Identifier 3                               |
|        | Back to Step 1 Next                        |

- 3. Enter claim details. All fields are required with the exception of the Optional Entity Debt Identifiers. These fields allow you to provide additional information which can assist you in identifying the specific claim, such as a ticket number, account number, address, etc.
- 4. When complete, click **Next**. The system will validate the information entered.

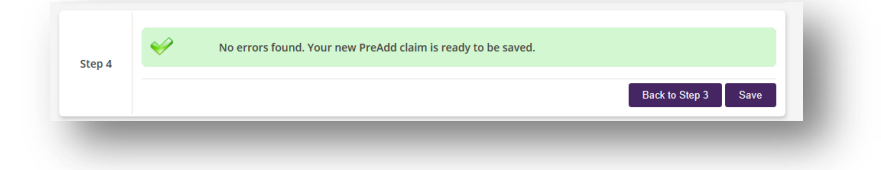

5. If errors are found, return to the previous step and update the information. When no errors remain, click **Save.** A confirmation appears.

|          | Successful Notification         |  |
|----------|---------------------------------|--|
| <b>~</b> | Successfully Add Pre Add Claim. |  |

6. You may select **Add Another** to create additional PreAdd claims for the current queue. Select **Home** to return to the entity home page.
Claims are added to the queue and await release by an authorized user for IOC processing. See *Submitting Claims*, page 53, for more information.

#### To Import PreAdd Claims from an Excel File

1. Select the **Claims** | **PreAdd** menu option. The system asks you to select your method of entry. **Note:** Files imported from Excel must strictly follow the established templates to avoid errors.

| me    | Claims  | Reports      | Search | Administration | Contact Us |      |
|-------|---------|--------------|--------|----------------|------------|------|
| eAdo  | d Claim |              |        |                |            |      |
| top 1 | Data B  | Entry Method | Import | Excel          |            |      |
| rep i |         |              |        |                |            | Next |

Select Import Excel, followed by Next.

2. The system requires that you browse to and select the appropriate Excel file to import. Note that the filename of the import file cannot have been used in previous uploads; the filename must be unique.

| Step 2 | Select |                       |
|--------|--------|-----------------------|
|        |        | Back to Step 1 Verify |
|        |        |                       |

3. Click **Verify**. This applies business rules to the file to ensure all data is valid and properly formatted to prevent issues once reaching SAMS.

| 4 | × | No errors found. Your new PreAdd claim is ready to be saved. |                |      |
|---|---|--------------------------------------------------------------|----------------|------|
|   |   |                                                              | Back to Step 3 | Save |
|   |   |                                                              | Back to Step 3 | Sa   |

4. Click **Save**. Claims are added to the queue, awaiting submission to IOC. See *Submitting Claims*, page 53, for more information.

#### To Import PreAdd Claims from an ASCII File

1. Select the **Claims | PreAdd** menu option. The system asks you to confirm your method of entry. Note: Files imported in ASCII format must strictly follow the established layout.

|       | Data Entry Method | Import ASCII |  |    |   |
|-------|-------------------|--------------|--|----|---|
| tep 1 |                   |              |  | Ne | d |

Select Import ASCII, followed by Next.

2. The system requires that you browse to and select the appropriate ASCII file to import.

| Step 1 Verify |
|---------------|
|               |
| ,             |

3. Click **Verify**. This applies business rules to the file to ensure all data is valid and properly formatted to prevent issues once reaching SAMS.

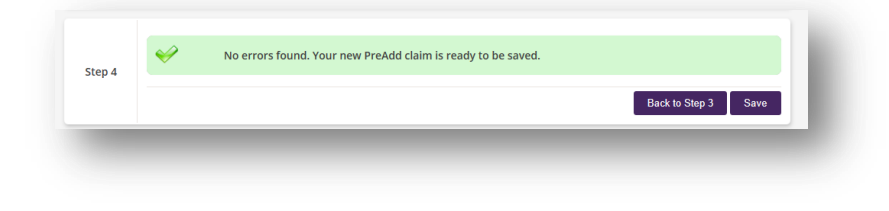

5. Click **Save**. Claims are added to the queue, awaiting submission to IOC. See *Submitting Claims*, page 53, for more information.

# Tips for Importing ASCII Files: ASCII files must comply with the following rules for successful import: Strictly follow the required ASCII file layout (see *File Layouts*, page 67). Header records must contain the current date (date of the upload). Header records must reflect the correct Entity ID (Agency Code). The Entity ID reflected in the header record must match the Entity ID listed in each detail record within the file.

#### ACCESS

Chief Officer Entity Coordinator Entity User

#### Creating an Add Claim

#### From Matched PreAdd Records

To view and process the results of a submitted PreAdd file:

1. Select the **PreAdd Matches** tab from the Home page. A list of existing PreAdd match results appears. These are returned after each submission of PreAdd claims, displaying the results of the attempt to find the named debtors information on PreAdd match return.

| Submissions      | PreAdd Matches          | Daily Offset | Consolidated Payment | Protest Listing Doc | uments          |
|------------------|-------------------------|--------------|----------------------|---------------------|-----------------|
|                  |                         |              |                      |                     |                 |
| Entity           |                         |              |                      | As of Date          |                 |
| 77711 - Test Loc | al Entity Local Departm | ent          |                      | 08/08/2013 08:17 AM | Download Detail |

2. Select the **Detail** link associated with the desired notification. A listing of the returned PreAdd results from that notification is displayed.

| Debtor ID    | Debtor Info                                        | Match Indicator | Partial<br>Description | Status         |
|--------------|----------------------------------------------------|-----------------|------------------------|----------------|
| 0069856985   | TODD WILSON, 17 WITHERS, SPRINGFIELD , IL<br>62704 | Full Match      |                        | Not added      |
| Page size: 1 | •                                                  |                 | 1 it                   | ems in 1 pages |
|              |                                                    |                 |                        |                |
|              |                                                    |                 | Generate               |                |

- 3. Check the desired checkbox at left to select the claims to be placed in the Add Queue. Only those results with Full or Partial Match results can be selected.
- 4. When all desired claims have been selected, click Generate Add Claims.

From the selected records, the system will determine if all required information is present in the PreAdd claim record to allow the claim to be added to the system. The results of this evaluation may provide you with two options:

| 211 - Test Local Entity Local Department     |          | Back to PreAdd Return Notification Details |
|----------------------------------------------|----------|--------------------------------------------|
| Valid Pre Add Claims                         | 1 claims | Generate Add Claims                        |
| Claims Requiring Additional Debt Information | 1 claims | Download Template                          |

The **Valid PreAdd Claims** queue has all of the data necessary and requires no additional information. Proceed with Step 4.

The **Claims Requiring Additional Debt Information** queue requires you to provide additional details to allow the claims to be added to the system. These records can be downloaded to an Excel file which will be created in a format compatible for upload into the system (see the *Excel Add File Layout*, page 61). Update the missing information in the spreadsheet and proceed with *To Import Add Claims from an Excel File*, page 40.

- 5. Click **Generate Add Claims** to move selected claims to the Add queue where they will wait for an authorized user to submit the queue. Note that these claims are added to the queue, along with any existing claims pending submission.
- 6. Proceed with Submitting Claims, page 53.

#### To Manually Create an Add Claim

1. Select the **Claims** | **Add** menu option. The system asks you to confirm your method of entry.

|         |      |              |        |       |  |  | _    |
|---------|------|--------------|--------|-------|--|--|------|
| Add Cla | aim  |              |        |       |  |  |      |
|         |      |              |        |       |  |  |      |
|         | Data | Entry Method | Import | Excel |  |  |      |
| ep 1    |      |              |        |       |  |  |      |
|         |      |              |        |       |  |  | Next |

Select Manual Entry, followed by the **Next** key.

| Step 1 | Data Entry Method | Manual |   |
|--------|-------------------|--------|---|
|        |                   |        |   |
|        |                   |        | _ |

2. The system provides all fields necessary to manually enter debtor and debt information:

|        | Debtor ID 🛛 🕲 Business 🕲 Individual        |
|--------|--------------------------------------------|
|        | Name First Name Last/Business Name         |
|        | Address Street                             |
|        | City state zipcode                         |
|        | Debt Information                           |
|        | Amount of Debt select debt reason          |
|        | Debt incurred From                         |
|        | Debt Incurred To                           |
|        | Debt Confirmed                             |
| Step 2 | Notification Type select notification type |
|        | Hearing Type select hearing type           |
|        | Outcome Type select outcome type           |
|        | Deduction Order Number<br>Number           |
|        | Optional Entity Debt Identifiers           |
|        | Identifier 1                               |
|        | Identifier 2                               |
|        | Identifier 3                               |
|        | Back to Step 1 Next                        |

3. Enter claim details. All fields are required with the exception of the debtor address and Optional Entity Debt Identifier fields. The optional identifer

fields allow you to provide additional information which can assist you in identifying the specific claim, such as a ticket number, account number, address, etc.

4. When complete, click **Next**. The system will validate the information entered.

| 03 | No errors found. Your new add claim is ready to be | saved.              |
|----|----------------------------------------------------|---------------------|
|    |                                                    | Back to Step 2 Save |
|    |                                                    | Back to Step 2      |

5. If errors are found, return to the previous step and update the information. When no errors remain, click **Save.** A confirmation appears.

| Add Cla | aim                                                |                  |
|---------|----------------------------------------------------|------------------|
| *       | Successful Notification<br>Successfully Add Claim. | Add Another Home |

6. You may select **Add Another** to create additional Add claims for the current queue or **Home** to return to the entity home view.

#### To Import Add Claims from an Excel File

1. Select the **Claims** | **Add** menu option. The system asks you to confirm your method of entry.

| lome   | Claims | Reports     | Search   | Administration | Contact Us |  |  |
|--------|--------|-------------|----------|----------------|------------|--|--|
| PreAdd | Claim  |             |          |                |            |  |  |
|        | Data E | ntry Method | Import 6 | Excel          |            |  |  |
| Step 1 |        |             |          |                |            |  |  |

Select Import Excel, followed by Next. Step 2 appears.

|        | Upload Claims (Excel)           |
|--------|---------------------------------|
| Step 2 | Select                          |
|        | Change Data Entry Method Verify |

- 2. Browse to and select the appropriate import file.
- 3. Click **Verify**. This applies business rules to the file to ensure all data is properly formatted to prevent issues once reaching SAMS. If errors are found, they will be listed on the interface. All errors must be corrected for the file to successfully load. See *Resolving Import File Errors*, page 42 for more information. If no errors are found, a confirmation appears:

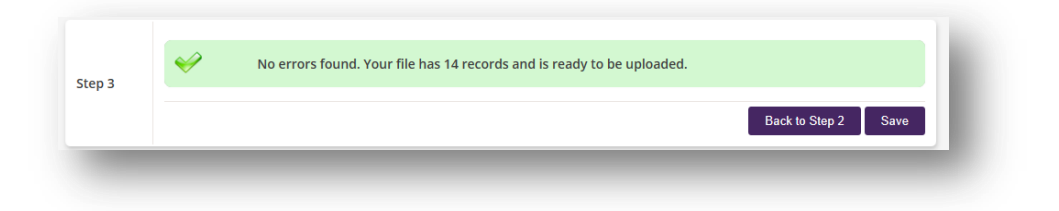

4. Click Save. Claims are added to the queue, awaiting submission to IOC.

#### To Import Add Claims from an ASCII File

1. Select the **Claims** | **Add** menu option. The system asks you to select your method of entry.

| Add Cla | aim    |             |          |       |  |  |      |
|---------|--------|-------------|----------|-------|--|--|------|
|         | Data E | ntry Method | Import I | Excel |  |  |      |
| Step 1  |        |             |          |       |  |  | Maut |
|         |        |             |          |       |  |  | Next |

Select Import ASCII, followed by Next.

2. The system requires that you browse to and select the appropriate import file.

| Step 2 |        |                       |
|--------|--------|-----------------------|
|        | Select |                       |
|        |        | Back to Step 1 Verify |
|        |        |                       |
|        |        |                       |

3. Click **Verify**. This applies business rules to the file to ensure all data is properly formatted to prevent issues once reaching SAMS. If errors are found, they will be listed on the interface. All errors must be corrected for the file to successfully load. See *Resolving Import File Errors*, page 42 for more information. If no errors are found, a confirmation appears:

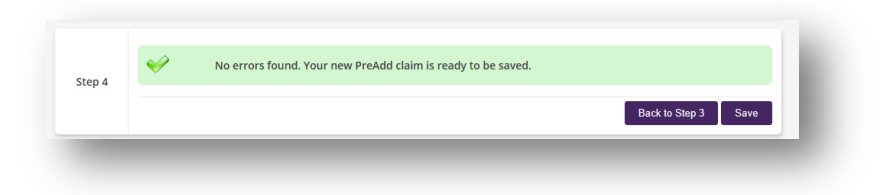

4. Click **Save**. Claims are added to the queue, awaiting submission to IOC. See *Submitting Claims*, page 53, for more information.

| Tips for Importing         ASCII Files:         ASCII files must comply with the following rules for successful import:         • Strictly follow the required ASCII file layout (see <i>File Layouts</i> , page 56).         • Header records must contain the current date (date of the upload).         • Header records must reflect the correct Entity ID (Agency Code).         • The Entity ID reflected in the header record must match the Entity ID listed in each detail record within the file. | ASCII files must comply with the following rules for successful import: <ul> <li>Strictly follow the required ASCII file layout (see <i>File Layouts</i>, page 56).</li> <li>Header records must contain the current date (date of the upload).</li> <li>Header records must reflect the correct Entity ID (Agency Code).</li> <li>The Entity ID reflected in the header record must match the Entity ID listed in each detail record within the file.</li> </ul> |
|----------------------------------------------------------------------------------------------------|----------------------------------------------------------------------------------------------------|
|----------------------------------------------------------------------------------------------------|----------------------------------------------------------------------------------------------------|

#### **Resolving Import File Errors**

For any imported file (both PreAdd and Add using Excel or ASCII), the system applies a set of validation rules to the records to ensure they can be successfully processed once received by the Illinois Office of the Comptroller. If any records within a given file fail these validations, the entire file will not be loaded. Errors are listed near the bottom of the page.

#### Viewing Errors

After verifying a file, any resulting errors are listed near the bottom of the screen.

The columned titled "Row" refers to the row number within the Excel spreadsheet or the line number within the ASCII text file. The Reason column identifies the nature of the problem.

|     |                                                                     | x |
|-----|---------------------------------------------------------------------|---|
| Row | Reason                                                              |   |
| 2   | Unique Identifier/Unique ID already exists in the PreAdd Claim List |   |
|     | Amount of Debt is less than minimum amount required to file claim   |   |
| 3   | Unique Identifier/Unique ID already exists in the PreAdd Claim List |   |
|     | Invalid Zipcode                                                     |   |
|     | Amount of Debt is less than minimum amount required to file claim   |   |
|     | Reason For Debt does not match entity's debt reasons                |   |
|     | Invalid Notification Type                                           |   |
|     | Invalid Hearing Type                                                |   |
|     | Invalid Outcome Type                                                |   |
|     | Invalid Debt Incurred To date format                                |   |
|     | Invalid Debt Confirmation Date format                               |   |
| 4   | Unique Identifier/Unique ID already exists in the PreAdd Claim List |   |
|     | Debt Incurred To date cannot be before Debt Incurred From date      |   |
| 5   | Unique Identifier/Unique ID already exists in the PreAdd Claim List |   |
|     | Debt Confirmation Date cannot be before Debt Incurred To date       |   |
| 6   | Unique Identifier/Unique ID already exists in the PreAdd Claim List |   |

#### **Exporting the Error List**

In addition to viewing the listing, IDROP provides an option to export the error list to an Excel spreadsheet which can then be printed for your reference when resolving the issues.

| × | Please fix                    | invalid data below.                                                                                                    |   |
|---|-------------------------------|----------------------------------------------------------------------------------------------------|---|
|   | Row                           | Reason                                                                                                    | ) |
|   | 2                             | Unique Identifier/Unique ID already exists in the PreAdd Claim List<br>Amount of Debt is less than minimum amount required to file claim                                                                                                    |   |
|   | File<br>Paste                 | Cet ←     (1)     ○     ○     ○     ○     ○     ○     ○     ○     ○     ○     ○     ○     ○     ○     ○     ○     ○     ○     ○     ○     ○     ○     ○     ○     ○     ○     ○     ○     ○     ○     ○     ○     ○     ○     ○     ○     ○     ○     ○     ○     ○     ○     ○     ○     ○     ○     ○     ○     ○     ○     ○     ○     ○     ○     ○     ○     ○     ○     ○     ○     ○     ○     ○     ○     ○     ○     ○     ○     ○     ○     ○     ○     ○     ○     ○     ○     ○     ○     ○     ○     ○     ○     ○     ○     ○     ○     ○     ○     ○     ○     ○     ○     ○     ○     ○     ○     ○     ○     ○     ○     ○     ○     ○     ○     ○     ○     ○     ○     ○     ○     ○     ○     ○     ○     ○     ○     ○     ○     ○     ○     ○     ○     ○     ○     ○     ○     ○     ○     ○     ○     ○     ○     ○ |   |
|   | E                             | ront is Alignment is Number is Cells catting                                                                                                    |   |
|   | 1 R4<br>2<br>3<br>4<br>5<br>6 | Reason     Unique Identifier/Unique ID already exists in the PreAdd Claim List     Amount of Debt is less than minimum amount required to file claim     Unique Identifier/Unique ID already exists in the PreAdd Claim List     Invalid Zipcode     Amount of Debt is less than minimum amount required to file claim                                                                                                    |   |

#### **Changing Claims**

#### To Modify a Single Claim Record

1. Select the **Claims** | **Change** menu option. The Search Claim to Change option appears.

ACCESS Chief Officer Entity Coordinator Entity User

- 2. Search for the desired claim. You may search by Debtor ID, Name, IW Number, Status and Debt Confirmed Date. A list of claims matching the criteria appears.
- 3. Click the Debtor ID in the grid to view the claims details.

| Debtor Information                                   |                                                   |
|------------------------------------------------------|---------------------------------------------------|
| Debtor ID 326-01-4229                                | Debtor Name CLAUS SANTA                           |
| Claim Amount \$100.00                                | Claiming Entity 99888 OFFICE OF THE COMPTROLLER   |
|                                                      |                                                   |
| Details Offset Consolidated Payment                  | Protest Listing                                   |
| Claim Status A - Active                              | As OF 6/25/2014 11:59:00 PM                       |
| IW Date 9/18/2013                                    | Region Test                                       |
| Incurred from 4/1/2011                               | Debt Reason AX - TAX JUDGMENTS                    |
| Incurred To 4/1/2012                                 |                                                   |
| Confirmed 4/30/2012                                  | Claim Amount \$100.00                             |
| Protest Date 1                                       | Offset On Hold \$0.00                             |
| Protest Date 2                                       | Paid to Claiming Entity \$0.00                    |
| Notification Type 01 Regular Mail                    | Amount Refunded \$0.00                            |
| Hearing Type 01 Administrative                       | Balance of Debt \$100.00                          |
| Outcome Type 01 No Hearing Requ                      | ested                                             |
|                                                      | Entity Debt Identifiers                           |
|                                                      | Identifier 3                                      |
|                                                      | Identifier 3                                      |
|                                                      | Edit                                              |
|                                                      |                                                   |
|                                                      |                                                   |
|                                                      | Palata Charac                                     |
|                                                      | Delete Change                                     |
|                                                      |                                                   |
| Remarks                                              |                                                   |
| Jun 12, 2014 03:25 PM Claim<br>By Chief Chaptler     | submitted as change claim.                        |
| Jun 12, 2014 03:25 PM Addeo<br>By Chief Chandler     | claim to Change Queue for 99888 - EXAMPLE ENTITY. |
| Dec 31, 2013 01:01 PM This is<br>By Test Coordinator | an entity comment.                                |
|                                                      | Add Barrowski                                     |

4. Click the **Change** button to update the claim details. Fields which can be updated will be enabled for editing.

| Debtor ID 326-01-4229     | CLAUS SANTA               |                             |                       |  |
|---------------------------|---------------------------|-----------------------------|-----------------------|--|
|                           | City State ZipCode        |                             |                       |  |
|                           |                           |                             |                       |  |
| Claim Status              | A - Active                | As Of                       | 6/25/2014 11:59:00 PM |  |
| Claiming Entity           | 99888                     | Region                      | Test                  |  |
| Department Name           | SAMPLE DEPARTMENT         | Debt AX - TAX IUDGME        | INTS                  |  |
| Incurred From             | 4/1/2011                  | Reason                      |                       |  |
|                           |                           | Chim Amount                 | 400.00                |  |
| Incurred To               | 4/1/2012                  | Offset On Hold              | 0.00                  |  |
| Confirmed                 | 4/30/2012                 | Paid to Claiming Entity     | 0.00                  |  |
| Protest Date 1            | (no date)                 | Balance of Debt             | 100.00                |  |
| Protest Date 2            | (no date)                 |                             |                       |  |
| Notification Type         | 01 Regular Mail           | Increase Claim by           | 0.00                  |  |
| Notification Type         |                           |                             | 0.00                  |  |
| Hearing Type              | 01 Administrative 🔍 🤜     | Decrease Claim by           | 0.00                  |  |
| Outcome Type              | 01 No Hearing Requested 🤜 | Adjusted Balance of<br>Debt | 100.00                |  |
| Deduction Order<br>Number | 4.00                      |                             |                       |  |
|                           |                           |                             |                       |  |
| Deduction Order<br>Number | 4.00                      |                             |                       |  |

5. Enter changes for the claim. Note that changes to the debt amount via the Increase or Decrease claim by fields will adjust the balance of debt amount:

| Claim Amount                | 100.00 |
|-----------------------------|--------|
| Offset On Hold              | 0.00   |
| Paid to Claiming Entity     | 0.00   |
| Balance of Debt             | 100.00 |
| Increase Claim by           | 0.00   |
| Decrease Claim by           | 0.00   |
| Adjusted Balance of<br>Debt | 100.00 |

6. Click **Add to Change Queue** to save changes to the claim and add it to the pending Change queue, awaiting submission to IOC. When all changes have been added to the Queue, proceed with *Submitting a Claim*, page 53.

#### To Modify Multiple Claim Records

1. Select the **Claims** | **Change** menu option. The Search Claim to Change option appears.

| All Claim Statuse | es                |                    |                    |                    |                    |
|-------------------|-------------------|--------------------|--------------------|--------------------|--------------------|
|                   | i to              |                    |                    |                    |                    |
|                   | All Claim Statuse | All Claim Statuses | All Claim Statuses | All Claim Statuses | All Claim Statuses |

2. Search for the desired claims. You may search by Debtor ID, Name, IW Number, Status and Debt Confirmed Date. A list of claims matching the criteria appears.

|   |                   |                         |                 |                                       |                |                   |        | X            |
|---|-------------------|-------------------------|-----------------|---------------------------------------|----------------|-------------------|--------|--------------|
| 1 | Debtor ID         | Agency                  | Debtor Name     | Reason                                | Debt<br>Amount | Debt<br>Confirmed | Status |              |
|   | <u>326015046</u>  | 70310 LAKE LAND COLLEGE | ACME INDUSTRIES | AA -<br>CHICAGO<br>PARKING<br>TICKETS | \$626.60       | 02/21/2012        | A      | No<br>change |
|   | 326024159         | 70310 LAKE LAND COLLEGE | EARHART AMELIA. | LR -<br>LOCAL<br>DEBT<br>RECOVERY     | \$985.23       | 02/21/2012        | A      | No<br>change |
|   | <u>7111111111</u> | 70310 LAKE LAND COLLEGE | CHANDLER JOHN   | LR -<br>LOCAL<br>DEBT<br>RECOVERY     | \$1,510.41     | 09/18/2012        | A      | No<br>change |
|   | 326014229         | 70310 LAKE LAND COLLEGE | CLAUS SANTA     | LR -<br>LOCAL<br>DEBT<br>RECOVERY     | \$1,141.40     | 02/21/2012        | A      | No<br>change |

3. Select the checkboxes associated with the claims you wish to update.

4. Click **Change**. The first record of those selected appears for updating. A series of browse buttons is provided beneath the claim details, allowing you to access any of the selected claims.

| Debtor ID 7111111111 | CHANDLER JOH            | IN     |                                 |   |  |
|----------------------|-------------------------|--------|---------------------------------|---|--|
|                      | Address                 |        | J                               |   |  |
|                      | Final Contractor        |        | Ctate ZinCode                   |   |  |
|                      | City                    |        | State ZipCode                   |   |  |
|                      |                         |        |                                 |   |  |
| Claim Status         | A - Active              |        | Transmittal 8/15/2013           |   |  |
| Claiming Entity      | 70310                   |        | Region Test                     |   |  |
| Department Name      | Testing                 | Debt   | LR - LOCAL DEBT RECOVERY        |   |  |
| Incurred From        | 1/9/2012                | Reason |                                 |   |  |
| Incurred To          | 5/4/2012                |        | Claim Amount \$1,146.60         |   |  |
| Confirmed            | 11/12/2012              |        | Offset On Hold 0.00             |   |  |
| committee            | 11/15/2012              | Paid   | to Claiming Entity 71.00        |   |  |
| Protest Date 1       | (no date)               |        | Balance of Debt 1.075.60        |   |  |
| Protest Date 2       | (no date)               | _      | Increase Claim by 0.00          |   |  |
| Notification Type    | 01 Regular Mail         | -      |                                 | _ |  |
| Hearing Type         | 01 Administrative       |        | Decrease Claim by 0.00          |   |  |
| Outcome Type         | 01 No Hearing Requested | Ad     | justed Balance of Debt 1,075.60 |   |  |
| Deduction Type       | Local Entity            |        |                                 |   |  |
| Deduction Order      | Local Endry             |        |                                 |   |  |
| Number               | 0061058                 |        |                                 |   |  |

5. Update the claim as desired, clicking **Add to Change Queue** for each claim. Then browse to the next claim requiring modification and repeat Steps 4 and 5 until all changes have been completed.

#### ACCESS

Chief Officer Entity Coordinator Entity User

#### **Deleting Claims**

#### **Deleting a Claim**

1. Select the **Claims** | **Delete** menu option. The Search Claims to Delete option appears.

| earch | i Claim to l   | Delete    |               |      |  |  |        | 4    |
|-------|----------------|-----------|---------------|------|--|--|--------|------|
| ebto  | r ID, Debtor N | Name , IV | V Number      |      |  |  |        |      |
|       | Claim St       | atus Al   | l Claim Statu | ises |  |  |        |      |
| Deb   | ot Confirmed D | ates      |               | to   |  |  |        |      |
|       |                |           |               |      |  |  | Search | i II |

- 2. Search for the claim, or group of claims, you wish to delete.
- 3. Select the desired claim(s) from the results and click **Delete**. The selected claims are added to the pending Delete queue.
- 4. Proceed with Submitting Claims, page 53.

#### Requesting a Refund (Local Claiming Entities Only)

- 1. Search for the desired claim as described in *Searching for a Claim*, page 29.
- 2. From the Claim Detail view, select the **Request Refund** option.

| Claim Details         |              | Request Refund        |
|-----------------------|--------------|-----------------------|
| Debtor:: 050570051 LI | NCOLN MISSI, |                       |
| Claim Status A -      | Active As Of | 9/25/2013 11:59:00 PM |

3. A preformatted refund request email will be created, requiring you to provide additional information regarding the request:

|                                  | Adjudication Staff (                     | LDRP-Adjudication@mail.ioc.stat  | te.il.us)                      |
|----------------------------------|------------------------------------------|----------------------------------|--------------------------------|
| Subject                          | Claim [00004090] -                       | [WILSON DON]                     |                                |
| Refund Reason                    | - select reason -                        | -                                |                                |
| Reason                           |                                          |                                  |                                |
| Claim Amount                     | \$183.00                                 | Paid to Claiming Entity          | \$0.00                         |
| Offset On Hold                   | \$183.00                                 | Balance of Debt                  | \$0.00                         |
| Refund Amount<br>Requested       | \$                                       | ]                                |                                |
| This request t<br>Offset On Hole | o delete, if approve<br>d to the debtor. | d, will delete the current claim | and refund the amount shown in |
| lain the reasoning for           | the claim deletio                        | n and request for a refund.      | ^                              |
|                                  |                                          |                                  |                                |
|                                  |                                          |                                  |                                |
|                                  |                                          |                                  |                                |

4. Complete the request and click send. An email is forwarded to the IOC adjudication team who will review your request and process the refund, if approved. A note will be placed on the claim details view, noting that a refund has been requested.

#### Deleting and/or Refunding a Claim (State Claiming Entities Only)

When a State claiming entity requests to delete a claim, by default, any offset amounts currently on hold for the claim will be automatically refunded to the debtor. It is also possible for users with submission authority to indicate that a refund should not be issued.

- 1. Search for the desired claim as described in Searching for a Claim, page 29.
- Select the **Delete** option associated with the claim. The claim is added to the Confirm window. By default the Allow Refund checkbox is selected. To proceed with the deletion *without issuing a refund*, *clear* the Allow Refund checkbox for the claim.

| 00000000   | ENTITY | DOE JOHN | 52 | \$1,573.72 | 04/15/2013 | н        | 1         | 4    |
|------------|--------|----------|----|------------|------------|----------|-----------|------|
| ew Offsets |        |          |    |            | Back       | Add to I | Delete Qı | ieue |

3. Select the **Add to Delete Queue** option The Refund Queue Process view appears.

| Refund Queue Process                         |                                                             | Home Claim Search |
|----------------------------------------------|-------------------------------------------------------------|-------------------|
| IW Number                                    | 00808090                                                    |                   |
| Refund Amount                                | \$1,573.72<br>None defined.                                 |                   |
| Amount to be Paid to Entity<br>Payee Address | 91,5/3.72<br>DOE JOHN<br>123 EXAMPLE ST<br>SAMPLE, IL 12345 |                   |
|                                              |                                                             | Create Refund     |

4. Select **Create Refund**. Fields enable for entry of the refund details:

| W/ Number                   | 00202000                                                                          |
|-----------------------------|-----------------------------------------------------------------------------------|
| Total Amount on Hold        | \$1 573 72                                                                        |
| Total Allount on Hold       |                                                                                   |
| Refund Amount               | \$                                                                                |
| Amount to be Paid to Entity | \$1.573.72                                                                        |
| Pavee Address               | DOFICHN                                                                           |
| ,                           | 123 EXAMPLE ST                                                                    |
|                             | SAMPLE, IL 12345                                                                  |
| New Payee Address           | Refunds will be mailed to the offset address. If you want to send the refund to a |
|                             | different address, type the address below.                                        |
|                             | addross 2                                                                         |
|                             | address 2                                                                         |
|                             | City State Zip                                                                    |
|                             |                                                                                   |
|                             |                                                                                   |

5. Enter refund information.

The **Refund Amount** is required and can be any amount up to but not greater than the Total Amount on Hold.

The **New Payee Address** fields are not required and allow you to define an address to which the refund will be distributed. If no address is provided, the refund is returned to the payee address noted. Note that if multiple offsets are being refunded which have multiple payee addresses, **each** refund will be sent to the associated payee address.

6. Click **Save**. The refund is added to the Pending Refund queue on your Entity Home Page. An authorized user must submit the queue of pending refunds to IOC for the refund to be processed.

| Add Claims    | \$0.00 / 0 pending claims      | History |
|---------------|--------------------------------|---------|
| Change Claims | \$0.00 / 0 pending changes     | History |
| Delete Claims | \$0.00 / 0 pending deletes     | History |
| Refunds       | \$1,000.00 / 1 pending refunds |         |

# Chapter

# **Submitting Claims**

The submission of claims is limited to users given the authority solely by the Chief Officer of the associated entity. The submission process includes the verification of the debt details and also the certification of debt.

by ubmitting files to the IOC refers to the filing of eligible debt with the Office of the Comptroller for the purpose of offset against state issued payments. In this Chapter...

- Submitting Claims
- Certifying Debt

#### ACCESS

Chief Officer Authorized Deputies

#### Submitting a Queue of Pending Claims

**Submitting Claims** 

In this procedure, the Add Claim queue is used as an example; however, the process is identical for all claim queues. Note that only users designated by the Chief Officer will have the option to submit. See *Authorizing Users to Submit*, page 24.

1. Access the entity home page to view the list of pending submissions.

| PreAdd Claims<br>Add Claims | 0 pending claims               | I      | History |
|-----------------------------|--------------------------------|--------|---------|
| Add Claims                  |                                |        |         |
|                             | \$3,936.30 / 4 pending claims  | Submit | History |
| Change Claims               | \$0.00 / 0 pending changes     | l      | History |
| Delete Claims               | \$1.734.02 / 1 pending deletes | Submit | History |

2. Click the **Submit** option associated with the desired file. A confirmation message appears, listing the amount and number of claims by user. This also verifies the environment into which you will be posting data, either Test of Production.

| 0        | 77711 - Test Entity is currently configured to submit its transmission to TEST |
|----------|--------------------------------------------------------------------------------|
| Select A | ai                                                                             |
| \$3,93   | .30 / 4 pending add claims submitted by <u>Bruce Wayne</u>                     |
|          | Continue                                                                       |

- 3. Select the group of claims to be submitted. You can use the checkbox at the top of the listing to select all claims.
- 4. Select **Continue**. The agreement appears.

| 77711 - Test Entity is currently configured to submit its transmission to TEST                                                                                                    |  |
|----------------------------------------------------------------------------------------------------|--|
| Read the user agreement and certify before submitting add claims                                                                                                    |  |
| Each debtor has been sent a notice that a claim has been established against said person, thus giving the debtor the opportunity to appeal the determination of the existence and amount of the claims.     |  |
| No hearing was requested or a hearing was held and the result was that the claim was found to be valid in the amount referenced in the attached record.                                                     |  |
| The date of the final determination of the debt for each claim was prior to the date of submittal of the claim to the Comptroller for offset purposes.                                                      |  |
| By submitting this file, you certify that:                                                                                                    |  |
| All debts included on this file are in compliance with the applicable statutory and contractual<br>requirements of the Illionis Office of the Comptroller. Exclored exercises and existing these provisions |  |
| Do you agree and certify that the 4 claims selected, totaling \$3,936.30, can be submitted for offset?                                                                                                    |  |
| □I certify                                                                                                    |  |
| Back                                                                                                    |  |

5. Select the **I Agree** or **I Certify** checkbox followed by **Confirm** (which appears only when the checkbox has been selected). A message appears, confirming the successful generation of the file. Note that the content of this message is based upon the type of file submitted.

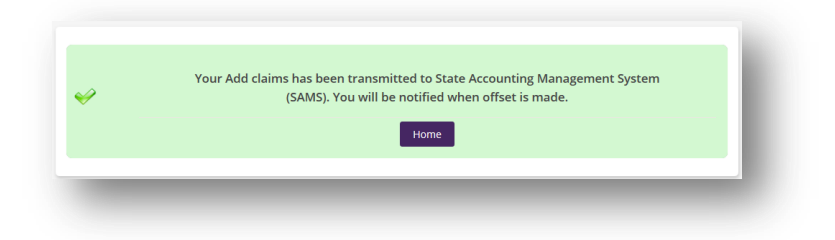

#### ACCESS

Chief Officer Entity Coordinator Entity User

#### **Submission History**

You can view the contents of a submitted file via the IDROP interface as described in *Viewing Submission History* below. This will list the claims included in the file, allowing you to view the certification of debt and the generated text file. Each time a submission takes place, a text file is generated which is used by the systems behind the scenes to transmit the claim data.

#### **Viewing Submission History**

1. From the entity home page, select the **History** button associated with the desired file type (i.e. PreAdd, Add, Change or Delete).

| eAdd Claims  | 0 pending claims               | History        |
|--------------|--------------------------------|----------------|
| dd Claims    | \$3,936.30 / 4 pending claims  | History        |
| nange Claims | \$0.00 / 0 pending changes     | History        |
| elete Claims | \$1,734.02 / 1 pending deletes | Submit History |

#### The Past Submissions view appears:

| Transmittal Number | Transmittal Date | Record Count | Transmission | Submitted By  |          |
|--------------------|------------------|--------------|--------------|---------------|----------|
| 000000015          | 07/29/2013       | 2            | Test         | Chief Officer | Download |
| 000000014          | 07/26/2013       | 10           | Test         | Chief Officer | Download |
| 000000009          | 07/23/2013       | 11           | Test         | Chief Officer | Download |
| 000000005          | 07/22/2013       | 6            | Test         | Chief Officer | Download |
| 000000003          | 07/22/2013       | 20           | Test         | Chief Officer | Download |

#### Viewing an Individual Transmittal File Detail

- 1. Access the Submission History as described Viewing Submission History, page 55.
- 2. Click the Transmittal Number associated with the desired submission file to view its contents. The Transmittal Detail view appears.

|                                        |                                                                                                    |                                           |             |                                                     | All Ad                         | d Submissions |
|----------------------------------------|----------------------------------------------------------------------------------------------------|-------------------------------------------|-------------|-----------------------------------------------------|--------------------------------|---------------|
| Sui<br>Transmitt<br>Transı<br>Total De | Entity 77711 - Test<br>bmitted By Bruce Wayne<br>fal Number 000000056<br>mittal Date 08/19/2013<br>bb Amount \$3,936.30 | Local Entity Local Department             | F           | Record Count<br>Transmission<br>Status<br>File Code | 4<br>Test<br>Generated<br>IWMA | Transmission  |
| Debtor ID                              | Name                                                                                                    | Address                                   | Debt Amount | Confirmed                                           | Added by                       |               |
| 6245862735                             | HILL LINDA A                                                                                                    | 208 S SIBLEY AVE , KANKAKEE,<br>IL 60901  | \$1,817.81  | 01/02/2013                                          | Bruce Wayne                    | Detail        |
| 6245986195                             | FAMILY MEDICINE                                                                                                    | PO BOX 1668 CALUMET CITY,<br>IL 604097668 | \$54.32     | 10/02/2012                                          | Bruce Wayne                    | Detail        |
|                                        |                                                                                                    | 419 S 11TH . BOWLING GREEN.               | \$1 947 95  | 01/02/2011                                          | Bruce Wayne                    | Detail        |
| 6245875081                             | CHANDLER BOBBIE M                                                                                                    | MO 63354                                  | 411011100   |                                                     |                                |               |

3. If necessary, click the individual **Detail** link to view the specifics of a given claim within the file.

#### Viewing the ASCII Text File

Each time a file is submitted to IOC, it is translated into a precise ASCII text file which is compatible with the Statewide Accounting Management Software (SAMS). This file is forwarded to SAMS for processing and is available from the transmittal history.

1. From the Submittal History view, select the download option associated with the desired file. The system displays a dialog box near the bottom of the view.

| Do you want to open or save IWPA_70310_T_000000015.txt (1.17 KB) from idrop.ioc.state.il.us? | Open Save  Cancel × |
|----------------------------------------------------------------------------------------------|---------------------|
|                                                                                              |                     |

- 2. Select the desired option:
  - **Open** will display the text file in Notepad.
  - Save or Save As will allow you to download and store the file in a directory location you designate.
  - **Cancel** will return to the history view.

#### Viewing the Certification of Debt

1. From the Transmission Detail view (See *Viewing an Individual Transmittal's Detail*, page 52), select the **Debt Certificate** link.

| Entry cit                                     | Y OF SAMPLE | Record Count 1                                                                  |
|-----------------------------------------------|-------------|---------------------------------------------------------------------------------|
| Submitted By Joh                              | nn Q. Adams | Transmission Test                                                               |
| Transmittal Number 000                        | 00000126    | Status Delivered Debt                                                           |
| Transmittal Date 09/                          | /17/2013    | File Code IWMA Certificate                                                      |
| Total Debt Amount \$25                        | 50.00       | Ass.                                                                            |
|                                               |             |                                                                                 |
| Debtor ID Name                                | Address     | Debt Amount Confirmed Added by                                                  |
| Debtor ID Name<br>222-22-<br>2222 Test Debtor | Address     | Debt Amount Confirmed Added by<br>\$250.00 03/01/2012 CJ Chandler <u>Detail</u> |

2. The system prompts you to **Open** or **Save** the certificate.

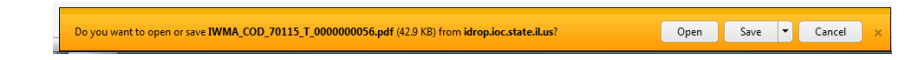

3. To view the certification, select **Open**. The form appears in PDF format:

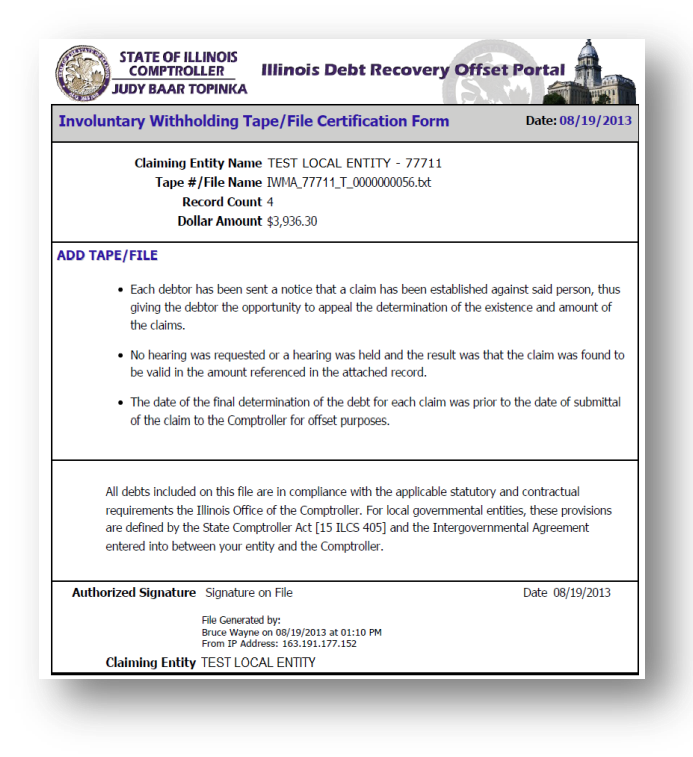

### **Notifications**

#### **Types of Notifications**

Notifications are provided to each entity with many of IOC's activities. For example, a notification of an offset is forwarded to you each time a payment is intercepted and any portion of a debt is recovered. Also, notifications are distributed when a payment is issued to the claiming entity.

ACCESS

Chief Officer Entity Coordinator Entity User

#### Viewing Daily Offset Notifications

During the nightly cycle, a summary of offsets withheld for each entity is generated. This listing will be displayed on the Daily Offset tab of the entity home page.

1. Select the **Daily Offset** tab from the Entity Home page.

| Offset Notification Date | Number of Offsets | Total Offset Amount | Notified      |
|--------------------------|-------------------|---------------------|---------------|
| 0/3/2013 11:59:00 PM     | 8                 | \$2,214.17          | *             |
|                          |                   |                     |               |
|                          |                   |                     |               |
|                          |                   |                     | Search Offset |

2. Select the Number of Offsets for the desired offset date to view the individual offsets included in that offset amount.

|                | Entity CITY OF SAMPLE |             | Offset Date 10/03     | 3/2013       | (           | Download           |
|----------------|-----------------------|-------------|-----------------------|--------------|-------------|--------------------|
| Total Amount   | Withheld \$740.00     | Tota        | I Claim Amount \$2,21 | 4.17         |             | 0                  |
| Off            | set Count 8           |             |                       |              |             | · ·                |
|                |                       |             |                       |              |             |                    |
| N Number 🔺     | Debtor 🔺              | Offset Date | Order Number 🔺        | Claim Amount | Fiscal Year | Amount<br>Withheld |
| 6055681        | THIRSTON HOWELL III   | 10/03/2013  | AB0095006             | \$104.78     | 14          | \$104.78           |
| 6056549        | SANTA CLAUS           | 10/03/2013  | A90901                | \$604.78     | 14          | \$80.22            |
| <u>6054819</u> | BRIAN ADAMS           | 10/03/2013  | 4200050 AB            | \$431.02     | 14          | \$185.00           |
| 6054815        | ELVIS PRESLEY         | 10/03/2013  | 90135015              | \$10.47      | 14          | \$10.47            |
| 6055118        | BENEDICT ARNOLD       | 10/03/2013  | AB035042              | \$10.47      | 14          | \$10.47            |
| 6055679        | ABRAHAM LINCOLN       | 10/03/2013  | 90035005              | \$10.47      | 14          | \$10.47            |
| 6056547        | ACME INDUSTRIES       | 10/03/2013  | AB0429                | \$650.47     | 14          | \$153.59           |
| 605/835        | MAE WEST              | 10/03/2013  | 120101003             | \$391.71     | 14          | \$185.00           |

#### Viewing Consolidated Payment Notifications

Each week, a payment is generated to entities that have offsets which have passed the 60-day protest period and as a result may be released to the claiming entity. All claims included in the weekly payment are listed in a Consolidated Payment Listing.

1. Select the **Consolidated Payment** tab from the Entity Home page.

| Date                 | Transmittal<br>Number | Transmittal Date | Accumulated Amount | Detail Count | Notified |
|----------------------|-----------------------|------------------|--------------------|--------------|----------|
| 9/26/2013 9:00:00 AM | 8561000000            | 09/26/2013       | \$250.00           | 1            | ×        |

2. Select the Detail Count for the desired payment to view the individual offsets included in that payment.

|             | Entity CITY OF SAMPLE |              | A                 | s of Date 09/26 | 6/2013 | Download |
|-------------|-----------------------|--------------|-------------------|-----------------|--------|----------|
| Accumulated | d Amount \$250.00     |              | Payment Count 1   |                 |        |          |
| W Number    | Debtor                | Order Number | Warrant<br>Number | Amount          | Offsel | t Date   |

# Appendix

# **APPENDICES**

The following documents are referenced within this user manual and will assist you in better understanding the operations of the Illinois Debt Recovery Office Portal (IDROP).

The following appendices are provided for your reference...

• File Layouts

### **Excel File Layout**

#### Add File:

|   | А                                   | В        | С          | D         | E             | F                 | G                               | Н                  | I.                   | J               | K               | L                        | Μ                   | N                         | 0                | Р       | Q    | R     | S   | Т                                   | U                                   | V                                   |
|---|-------------------------------------|----------|------------|-----------|---------------|-------------------|---------------------------------|--------------------|----------------------|-----------------|-----------------|--------------------------|---------------------|---------------------------|------------------|---------|------|-------|-----|-------------------------------------|-------------------------------------|-------------------------------------|
| 1 | Individual<br>Business<br>Indicator | SSN/FEIN | First Name | Last Name | Business Name | Amount<br>of Debt | Alternate<br>Debt<br>Identifier | Reason<br>for Debt | Notification<br>Type | Hearing<br>Type | Outcome<br>Type | Debt<br>Incurred<br>From | Debt<br>Incurred To | Debt<br>Confirmed<br>Date | Debtor<br>Name 2 | Address | City | State | Zip | Optional<br>Debt<br>Identifier<br>1 | Optional<br>Debt<br>Identifier<br>2 | Optional<br>Debt<br>Identifier<br>3 |
| 3 | -                                   |          |            |           | _             |                   |                                 |                    |                      |                 | -               | -                        |                     |                           |                  |         |      |       |     |                                     |                                     |                                     |

#### **Add Excel Template Instructions**

#### Notes:

- The first row of your spreadsheet will be ignored during processing. As a result, this row should contain headings or remain blank.
- Most Excel cell formatting settings are supported, however, it is recommended that you format the entire spreadsheet as TEXT to avoid potential import and validation errors.

| Column | Heading Name                  | Field Size | Definition                                                 | Rules                                                                                                    |
|--------|-------------------------------|------------|------------------------------------------------------------|----------------------------------------------------------------------------------------------------|
| Α.     | Individual/Business Indicator | 10         | Identifies the debtor as a person (SSN) or business (FEIN) | Accepts 'Individual' or 'Business' only<br>All other values rejected                                                                                |
| В.     | SSN/FEIN                      | 9          | Debtor's SSN or FEIN                                       | Requires 9 digits                                                                                                    |
| С.     | First Name                    | 12         | Debtor's First Name                                        | Individual use only                                                                                                    |
| D.     | Last Name                     | 18         | Debtor's Last Name                                         | Individual use only                                                                                                    |
| Ε.     | Business Name                 | 30         | Business Name                                              | Business use only                                                                                                    |
| F.     | Amount of Debt                | 10         | Total amount of debt to be placed on IOC systems           | Must be greater than 9.99<br>Decimal required even if reporting a<br>whole dollar amount<br>Format as ####.##<br>\$ or , permitted but not required |
| G.     | Alternate Debt Identifier     | 10         | An entity-defined descriptor of the debt                   | Required if reporting by TIN                                                                                                    |

| Column | Heading Name       | Field Size | Definition                                                                                                    | Rules                                                                                                    |
|--------|--------------------|------------|----------------------------------------------------------------------------------------------------|----------------------------------------------------------------------------------------------------|
|        |                    |            | such as an account number, address, etc.                                                                                                    |                                                                                                    |
| Н.     | Reason for Debt    | 2          | Code(s) provided by IOC                                                                                                    | Requires a two-character code<br>Code must be assigned to claiming entity<br>in IDROP                                                                                      |
| l.     | Notification Type  | 2          | The method in which the debtor was<br>notified of the delinquency:<br>01 – US Mail<br>02 – Certified Mail<br>03 – Oral Notification<br>04 – E-mail                                                                                                    | Accepts only 01, 02, 03, or 04                                                                                                    |
| J.     | Hearing Type       | 2          | The method offered to the debtor to<br>review the delinquent debt:<br>01 – Administrative<br>02 – Face to Face (Conciliation)<br>03 – Civil Court                                                                                                    | Accepts only 01, 02, or 03                                                                                                    |
| К.     | Outcome Type       | 2          | The decision or result of the above<br>hearing:<br>01 – No Hearing Requested<br>02 – Debt Confirmed at Hearing<br>03 – Civil Court Settlement                                                                                                    | Accepts only 01, 02, or 03                                                                                                    |
| L.     | Debt Incurred From | 10         | <ul> <li>Represents the date on which the debt began (MM/DD/YYYY)</li> <li>For example: <ul> <li>A parking ticket, single fee or fine date</li> </ul> </li> <li>The start date of a lease agreement or municipal services</li> <li>The start date of a semester or quarter for which tuition is due</li> </ul> | Validates month, day and year<br>Must be equal or less than Debt Incurred<br>To<br>Cannot be a future date<br>Slashes (/) or dashes (-) permitted but not<br>required      |
| М.     | Debt Incurred To   | 10         | <ul> <li>Represents the end date of debt, to show duration of the debt (MM/DD/YYYY)</li> <li>For example: <ul> <li>A parking ticket, single fee or fine date (may be same as start date)</li> </ul> </li> </ul>                                                                                                | Validates month, day and year<br>Must be equal or greater than Debt<br>Incurred From<br>Cannot be a future date<br>Slashes (/) or dashes (-) permitted but not<br>required |

| Column | Heading Name               | Field Size | Definition                                                                                                    | Rules                                                                                                    |
|--------|----------------------------|------------|----------------------------------------------------------------------------------------------------|----------------------------------------------------------------------------------------------------|
|        |                            |            | <ul> <li>End of a lease agreement municipal services</li> <li>The end date of a semester or quarter for which tuition is due</li> </ul>                                                                                                    |                                                                                                    |
| N.     | Debt Confirmed Date        | 10         | <ul> <li>The date on which the debt is finally determined as currently due and payable, also referred to as the date of final determination. (MM/DD/YYYY)</li> <li>For example: <ul> <li>The date of a hearing where the debt is confirmed or a settlement is reached</li> <li>The date the final notice of delinquency is provided to the debtor, such as a final notice of billing or termination of municipal services</li> </ul> </li> </ul> | Valid month, day and year<br>Equal or greater than Debt Incurred To<br>Cannot be a future date<br>Slashes (/) or dashes (-) permitted but not<br>required |
| 0.     | Debtor Name 2              |            | Currently not supported                                                                                                    |                                                                                                    |
| Ρ.     | Address                    |            | Currently not supported                                                                                                    |                                                                                                    |
| Q.     | City                       |            | Currently not supported                                                                                                    |                                                                                                    |
| R.     | State                      |            | Currently not supported                                                                                                    |                                                                                                    |
| S.     | Zip                        |            | Currently not supported                                                                                                    |                                                                                                    |
| т.     | Optional Debt Identifier 1 |            | Entity-defined debt identification information                                                                                                    |                                                                                                    |
| U.     | Optional Debt Identifier 2 |            | Entity-defined debt identification information                                                                                                    |                                                                                                    |
| ۷.     | Optional Debt Identifier 3 |            | Entity-defined debt identification information                                                                                                    |                                                                                                    |

#### **PreAdd File Layout:**

|   | A            | В          | С             | D     | E         | F       | G    | Н     | 1    | J       | K        | L            | М       | N       | 0        | Р        | Q        | R          | S          | Т          |
|---|--------------|------------|---------------|-------|-----------|---------|------|-------|------|---------|----------|--------------|---------|---------|----------|----------|----------|------------|------------|------------|
|   |              |            |               |       |           |         |      |       |      |         |          |              |         |         |          |          |          | Optional   | Optional   | Optional   |
|   |              | Individual |               |       |           |         |      |       |      |         |          |              |         |         | Debt     | Debt     | Debt     | Debt       | Debt       | Debt       |
|   |              | Business   |               | First |           | Street  |      | State | Zip  | Amount  | Reason   | Notification | Hearing | Outcome | Incurred | Incurred | Confirme | Identifier | Identifier | Identifier |
| 1 | LR Unique ID | Indicator  | Business Name | Name  | Last Name | Address | City | Code  | Code | of Debt | for Debt | Type         | Туре    | Type    | From     | То       | d Date   | 1          | 2          | 3          |
| 2 | 2            |            |               |       |           |         |      |       |      |         |          |              |         |         |          |          |          |            |            |            |

#### **PreAdd Excel Template Instructions**

#### Notes:

- The first row of your spreadsheet will be ignored during processing. As a result, this row should contain headings or remain blank.
- Most Excel cell formatting settings are supported, however, it is recommended that you format the entire spreadsheet as TEXT to avoid potential import and validation errors.

| Column | Heading Name                     | Field Size | Definition                                                                                                    | Rules                                                                                                    |  |  |
|--------|----------------------------------|------------|----------------------------------------------------------------------------------------------------|----------------------------------------------------------------------------------------------------|--|--|
| Α.     | Debtor ID/Unique ID              | 10         | A unique identifier assigned by the entity<br>which identifies the debtor. This ID will be<br>used by both IOC and the claiming entity in all<br>communications | Cannot be more than 10 characters                                                                                                    |  |  |
| В.     | Individual/Business<br>Indicator | 10         | Identifies the debtor as a person or business                                                                                                    | Accepts 'Individual' or 'Business' only<br>All other values rejected                                                                                |  |  |
| C.     | Business Name                    | 40         | Business Name                                                                                                    | Business use only                                                                                                    |  |  |
| D.     | First Name                       | 12         | Debtor's First Name                                                                                                    | Individual use only                                                                                                    |  |  |
| Ε.     | Last Name                        | 18         | Debtor's Last Name                                                                                                    | Individual use only                                                                                                    |  |  |
| F.     | Street Address                   | 35         | Debtor's Street Address                                                                                                    | Required                                                                                                    |  |  |
| G.     | City                             | 20         | Debtor's City                                                                                                    | Required                                                                                                    |  |  |
| Н.     | State Code                       | 2          | Debtor's State Code                                                                                                    | Valid state abbreviation or 'FN' for (foreign nation)                                                                                               |  |  |
| ۱.     | Zip Code                         | 9          | Debtor's Zip Code                                                                                                    | Must be 5 or 9 digits<br>Dash permitted but not required                                                                                            |  |  |
| J.     | Amount of Debt                   | 10         | Total amount of debt to be placed on IOC systems.                                                                                                    | Must be greater than 9.99<br>Decimal required even if reporting a whole<br>dollar amount<br>Format as ####.##<br>\$ or , permitted but not required |  |  |

| Column | Heading Name       | Field Size | Definition                                                                                                    | Rules                                                                                                    |
|--------|--------------------|------------|----------------------------------------------------------------------------------------------------|----------------------------------------------------------------------------------------------------|
| К.     | Reason for Debt    | 2          | Code(s) provided by IOC                                                                                                    | Must be a two-digit code<br>Code must be assigned to claiming entity in<br>IDROP                                                                                                    |
| L.     | Notification Type  | 2          | The method in which the debtor was notified<br>of the delinquency:<br>01 – US Mail<br>02 – Certified Mail<br>03 – Oral Notification<br>04 – E-mail                                                                                                    | Accepts only 01, 02, 03, or 04                                                                                                    |
| М.     | Hearing Type       | 2          | The method offered to the debtor to review<br>the delinquent debt:<br>01 – Administrative<br>02 – Face to Face<br>03 – Civil Court                                                                                                    | Accepts only 01, 02, or 03                                                                                                    |
| N.     | Outcome Type       | 2          | The decision or result of the above hearing:<br>01 – No Hearing Requested<br>02 – Debt Confirmed at Hearing<br>03 – Civil Court Settlement                                                                                                    | Accepts only 01, 02, or 03                                                                                                    |
| 0.     | Debt Incurred From | 10         | <ul> <li>Represents the date on which the debt began<br/>(MM/DD/YYYY)</li> <li>For example: <ul> <li>A parking ticket, single fee or fine date</li> <li>The start date of a lease agreement or<br/>municipal services</li> </ul> </li> <li>The start date of a semester or quarter<br/>for which tuition is due</li> </ul> | Validates month, day and year.<br>Must be equal or less than Debt Incurred To<br>Cannot be a future date<br>Slashes (/) or dashes (-) permitted but not<br>required<br>Date of ticket |
| Ρ.     | Debt Incurred To   | 10         | <ul> <li>Represents the end date of debt, to show duration of the debt (MM/DD/YYYY)</li> <li>For example: <ul> <li>Final due date of the debt</li> <li>End of a lease agreement municipal services</li> <li>The end date of a semester or quarter for which tuition is due.</li> </ul> </li> </ul>                         | Validates month, day and year<br>Must be equal or greater than Debt Incurred<br>From<br>Cannot be a future date<br>Slashes (/) or dashes (-) permitted but not<br>required.           |

| Column | Heading Name               | Field Size | Definition                                                                                                    | Rules                                                                                                    |
|--------|----------------------------|------------|----------------------------------------------------------------------------------------------------|----------------------------------------------------------------------------------------------------|
| Q.     | Debt Confirmed Date        | 10         | <ul> <li>The date on which the debt is finally<br/>determined as currently due and payable, also<br/>referred to as the date of final determination<br/>(MM/DD/YYYY)</li> <li>For example: <ul> <li>The date of a hearing where the debt is<br/>confirmed or a settlement is reached</li> </ul> </li> <li>The date the final notice of delinquency<br/>is provided to the debtor, such as a final<br/>notice of billing or termination of<br/>municipal services</li> </ul> | Valid month, day and year<br>Greater than Debt Incurred To<br>Cannot be a future date<br>Slashes (/) or dashes (-) permitted but not<br>required |
| R.     | Optional Debt Identifier 1 |            | Entity-defined debt identification information                                                                                                    |                                                                                                    |
| S.     | Optional Debt Identifier 2 |            | Entity-defined debt identification information                                                                                                    |                                                                                                    |
| т.     | Optional Debt Identifier 3 |            | Entity-defined debt identification information                                                                                                    |                                                                                                    |

## **ASCII File Layouts**

#### **PreAdd File**

| Description        | This file layout should be utilized when providing the IOC with debtor records from the<br>Local Claiming Entity receivables system to identify the debtor, if possible. The IOC will<br>process the file and make a return file available that contains those debtors which were<br>successfully identified.<br>Once a full or partial match is made for a debtor, the pre-add process should not be used<br>for the debtor again. The IOC will maintain a history of the Local Claiming Entity Unique<br>Identifier. |
|--------------------|----------------------------------------------------------------------------------------------------|
| Length             | 300 bytes                                                                                                    |
| Format             | US-ASCII, fixed width                                                                                                    |
| File Name          | <ul> <li>Format is tttt_aaaaa_r_ttttttttt.txt         <ul> <li>tttt = "IWPA"</li> <li>aaaaa = Agency Number (see below)</li> <li>r = file region (P = Production; T = Test)</li> <li>tttttttttt = Transmittal Number (see below)</li> </ul> </li> <li>Underscores should be used between qualifiers</li> </ul>                                                                                                    |
| Technical<br>Notes | <ul> <li>All alpha characters must be submitted in UPPER CASE</li> <li>Punctuation is not allowed</li> <li>The only valid special character is "-" (hyphen); it should only be used in hyphenated last names</li> <li>Middle names or initials should NOT be provided</li> <li>All fields are required, unless otherwise noted</li> <li>The IOC Name and Address (bytes 148-267) fields are for informational purposes only; do not use when building records for Maintenance Add files</li> </ul>                     |

| HEADER RECORD      |      |      |         |                                         |  |  |
|--------------------|------|------|---------|-----------------------------------------|--|--|
| DATA ELEMENT       | FROM | THRU | PICTURE | COMMENTS                                |  |  |
| Header Type        | 1    | 1    | X(1)    | Valid value = 'H'                       |  |  |
| Transmittal Number | 2    | 11   | X(10)   | LR number to identify the file contents |  |  |
| Transmittal Date   | 12   | 17   | 9(6)    | Date of file transmittal (MMDDYY)       |  |  |
| Agency Number      | 18   | 22   | X(5)    | Assigned five digit code from the IOC   |  |  |
| Filler             | 23   | 300  | X(278)  | MUST BE SPACES; reserved for IOC use    |  |  |

| DETAIL RECORD                 |      |      |         |                                                                                                    |
|-------------------------------|------|------|---------|----------------------------------------------------------------------------------------------------|
| DATA ELEMENT                  | FROM | THRU | PICTURE | COMMENTS                                                                                                    |
| nique Identifier              | 1    | 10   | X(10)   | Unique value that identifies the debtor to the Local Claiming<br>Entity. This value will be required on all debtor maintenance<br>records; this value can only be used for one entity, it cannot<br>be re-used.                                                                                                    |
| First Name                    | 11   | 40   | X(30)   | Debtor's First Name. Must be spaces if a Business                                                                                                    |
| Last (or Business) Name       | 41   | 80   | X(40)   | Debtor's Last (if Individual) or Business Name                                                                                                    |
| Street Address                | 81   | 115  | X(35)   | Debtor's Street Address                                                                                                    |
| City                          | 116  | 135  | X(20)   | Debtor's City                                                                                                    |
| State Code                    | 136  | 137  | X(2)    | Debtor's State Code                                                                                                    |
| Zip Code                      | 138  | 146  | X(9)    | Debtor's Zip Code. Left-justify, space unused bytes<br>Do not add hyphen before zip plus four, if provided                                                                                                    |
| IOC Match Indicator           | 147  | 147  | X(1)    | Values are:<br>F=Full Match<br>P=Partial Address Match<br>N=No Match<br>[SPACES; supplied on return file]                                                                                                    |
| IOC Name 1                    | 148  | 177  | X(30)   | IOC Name 1 [SPACES; supplied on return file]                                                                                                    |
| IOC Name 2                    | 178  | 207  | X(30)   | IOC Name 2 [SPACES; supplied on return file]                                                                                                    |
| IOC Address                   | 208  | 237  | X(30)   | IOC Address [SPACES; supplied on return file]                                                                                                    |
| IOC City                      | 238  | 255  | X(18)   | IOC City [SPACES; supplied on return file]                                                                                                    |
| IOC State                     | 256  | 257  | X(2)    | IOC State Code [SPACES; supplied on return file]                                                                                                    |
| IOC Zip                       | 258  | 267  | X(10)   | IOC Zip Code. This field may contain hyphen, if provided by the state agency. [SPACES; supplied on return file]                                                                                                    |
| IOC Partial Match Description | 268  | 282  | X(15)   | Only populated if IOC Match Indicator = 'P' or 'N'. If 'P', values<br>are: ADDRESS (exact name/partial address match), NAME<br>(partial name/exact address match), NAME & ADDRESS (partial<br>name/partial address match); if 'N', values are: CUST<br>MISMATCH (name provided does not match our debtor file).<br>[SPACES; supplied on return file] |
| Filler                        | 283  | 300  | X(18)   | SPACES; reserved for IOC use                                                                                                    |

| TRAILER RECORD      |      |      |         |                                      |
|---------------------|------|------|---------|--------------------------------------|
| DATA ELEMENT        | FROM | THRU | PICTURE | COMMENTS                             |
| Record Trailer Type | 1    | 1    | X(1)    | Valid value = 'T'                    |
| Record Count        | 2    | 7    | 9(6)    | Total count of all detail records    |
| Filler              | 8    | 300  | X(293)  | MUST BE SPACES; reserved for IOC use |
## Add File

| Description        | This file layout should be utilized when providing the IOC with debtor maintenance add records for involuntary withholdings.                                                                                                    |  |  |  |  |  |
|--------------------|----------------------------------------------------------------------------------------------------|--|--|--|--|--|
| Length             | 300 bytes                                                                                                    |  |  |  |  |  |
| Format             | US-ASCII, fixed width                                                                                                    |  |  |  |  |  |
| File Name          | <ul> <li>Format is tttt_aaaaa_r_ttttttttt.txt         <ul> <li>tttt = "IWMA"</li> <li>aaaaa = Agency Number (see below)</li> <li>r = file region (P = Production; T = Test)</li> <li>tttttttttt = Transmittal Number (see below)</li> </ul> </li> <li>Underscores should be used between qualifiers</li> </ul>                            |  |  |  |  |  |
| Technical<br>Notes | <ul> <li>All alpha characters must be submitted in UPPER CASE</li> <li>Punctuation is not allowed</li> <li>The only valid special character is "-" (hyphen); it should only be used in hyphenated last names</li> <li>Middle names or initials should NOT be provided</li> <li>All fields are required, unless otherwise noted</li> </ul> |  |  |  |  |  |

\_

| HEADER RECORD      |      |      |         |                                     |
|--------------------|------|------|---------|-------------------------------------|
| DATA ELEMENT       | FROM | THRU | PICTURE | COMMENTS                            |
| Header Type        | 1    | 1    | X(1)    | Valid Value = 'H'                   |
| Transmittal Number | 2    | 11   | X(10)   | LR number to identify the file      |
|                    |      |      |         | contents                            |
| Transmittal Date   | 12   | 17   | X(6)    | Date of Transmittal (MMDDYY)        |
| Agency Number      | 18   | 22   | X(5)    | Five-digit code assigned by the IOC |
| Filler             | 23   | 300  | X(278)  | MUST BE SPACES;                     |
|                    |      |      |         | Reserved for IOC use                |

| DETAIL RECORD                  |      |      |         |                                                   |
|--------------------------------|------|------|---------|---------------------------------------------------|
| DATA ELEMENT                   | FROM | THRU | PICTURE | COMMENTS                                          |
| SSN/FEIN/Unique Identifier     | 1    | 10   | X(10)   | SSN (Individual) [byte 10 = 1] or,                |
|                                |      |      |         | FEIN (Business) [byte 10 = 2] or,                 |
|                                |      |      |         | Unique Identifier assigned by the entity          |
| Claiming Agency                | 11   | 15   | X(5)    | Assigned five digit code from the IOC             |
| Filler                         | 16   | 21   | X(6)    | MUST BE SPACES;                                   |
|                                |      |      |         | Reserved for IOC use                              |
| Reason for Debt                | 22   | 23   | X(2)    | Valid values from DBRC table.                     |
| Filler                         | 24   | 27   | X(4)    | MUST BE SPACES;                                   |
|                                |      |      |         | Reserved for IOC use                              |
| Amount of Debt                 | 28   | 36   | 9(7)v99 | Total amount of debt to be placed on IOC          |
|                                |      |      |         | systems. Must be zero filled and right            |
|                                |      |      |         | justified. Decimal place is assumed, DO           |
|                                |      |      |         | NOT provide decimal point.                        |
| Debtor Name                    | 37   | 66   | X(30)   | Debtor's Name ((Last First) or Business).         |
|                                |      |      |         | Compress Last and First or Business name          |
|                                |      |      |         | into the available bytes.                         |
| Claimant Name                  | 67   | 96   | X(30)   | Name of the Local Claiming Entity division        |
| Deduction Type                 | 97   | 97   | X(1)    | Value = '6' if it is local and Value='2' if it is |
|                                |      |      |         | state entity                                      |
| Deduction Order Number         | 98   | 107  | X(10)   | If using Unique Identifier, this field is         |
|                                |      |      |         | reserved for IOC use, leave blank                 |
|                                |      |      |         | If providing SSN/FEIN, field is entity-defined    |
|                                |      |      |         | and IDROP should Insert ALT DET ID column         |
|                                |      |      |         | G in the spreadsheet                              |
| Filler                         | 108  | 132  | X(25)   | MUST BE SPACES;                                   |
|                                |      |      |         | Reserved for IOC use                              |
| IW Number                      | 133  | 140  | X(8)    | MUST BE SPACES;                                   |
|                                |      |      |         | Reserved for IOC use                              |
| Notification Type              | 141  | 142  | X(2)    | See Notification Type table in this file          |
|                                |      |      |         | layout                                            |
| Hearing Type                   | 143  | 144  | X(2)    | See Hearing Type table in this file layout        |
| Outcome Type                   | 145  | 146  | X(2)    | See Outcome Type table in this file layou         |
| Date Debt Confirmed            | 147  | 152  | X(6)    | Date debt confirmed (MMDDYY)                      |
| Date Debt Incurred – From      | 153  | 158  | X(6)    | Begin date of debt incurred (MMDDYY)              |
| Date Debt Incurred – To        | 159  | 164  | X(6)    | End date of debt incurred (MMDDYY)                |
| Filler                         | 165  | 165  | X(1)    | MUST BE SPACES; Reserved for IOC use              |
| Federal Notification Indicator | 166  | 166  | X(1)    | "Y" or "N"                                        |
| Filler                         | 167  | 180  | X(14)   | MUST BE SPACES;                                   |
|                                |      |      |         | Reserved for IOC use                              |
| Debtor Name 2                  | 181  | 210  | X(30)   | Currently not using                               |
| Debtor Address                 | 211  | 230  | X(20)   |                                                   |
| Debtor City                    | 231  | 248  | X(18)   |                                                   |

| DETAIL RECORD |      |      |         |                |
|---------------|------|------|---------|----------------|
| DATA ELEMENT  | FROM | THRU | PICTURE | COMMENTS       |
| Debtor State  | 249  | 250  | X(2)    |                |
| Debtor Zip    | 251  | 260  | X(10)   |                |
| Filler        | 261  | 300  | X(40)   | Must be spaces |
|               |      |      |         | IOC Use Only   |

| TRAILER RECORD            |      |      |              |                                                                                             |
|---------------------------|------|------|--------------|---------------------------------------------------------------------------------------------|
| DATA ELEMENT              | FROM | THRU | PICTURE      | COMMENTS                                                                                    |
| Record Trailer Type       | 1    | 1    | X(1)         | Enter a 'T'                                                                                 |
| Accumulated Detail Amount | 2    | 13   | 9(10)v9<br>9 | Total amount of all detail records. Decimal place is assumed, DO NOT provide decimal point. |
| Detail Count              | 14   | 19   | 9(6)         | Total count of all detail records<br>Must be zero filled and right justified                |
| Filler                    | 20   | 300  | X(281)       | MUST BE SPACES;<br>Reserved for IOC use                                                     |

| Notification Type |                                                                                       |  |  |
|-------------------|---------------------------------------------------------------------------------------|--|--|
| How wo            | How was the debtor notified by the claiming entity that the debt was due and payable? |  |  |
| Value             | Description                                                                           |  |  |
| 01                | REGULAR MAIL                                                                          |  |  |
| 02                | CERTIFIED MAIL                                                                        |  |  |
| 03                | VERBAL                                                                                |  |  |
| 04                | EMAIL                                                                                 |  |  |

| Hearing Type                                    |                |  |
|-------------------------------------------------|----------------|--|
| What type of hearing was offered to the debtor? |                |  |
| Value                                           | Description    |  |
| 01                                              | ADMINISTRATIVE |  |
| 02                                              | CONCILIATION   |  |
| 03                                              | CIVIL COURT    |  |

| Outcome Type                                                            |                                    |  |
|-------------------------------------------------------------------------|------------------------------------|--|
| What was the resolution (outcome) of the hearing offered to the debtor? |                                    |  |
| Value                                                                   | Description                        |  |
| 01                                                                      | NO HEARING REQUESTED BY THE DEBTOR |  |
| 02                                                                      | DEBT CONFIRMED AT HEARING          |  |
| 03                                                                      | CIVIL COURT SETTLEMENT             |  |